# National Performance Metric

- Description
- Procedure 1: Access the National Performance Metrics page •
  - Procedure 2: Access the Participation report
    - 2.1. View statistics with the type is "Specific Year"
    - 2.2. View statistics with the type is "Year Range"
- Procedure 3: Access the Standardized Lactation Averages report
  - 2.1. View statistics with the type is "Specific Year"
  - 2.2. View statistics with the type is "Year Range"
- Procedure 4: Access the Herd Averages report
  - 2.1. View statistics with the type is "Specific Year"
  - 2.2. View statistics with the type is "Year Range"
- Procedure 5: Access the Somatic Cell Count report 2.1. View statistics with the type is "Specific Year"
  - 2.2. View statistics with the type is "Year Range"
- Procedure 6: Access the Reasons Cows Left the Herd report
  - 2.1. View statistics with the type is "Specific Year"
  - 2.2. View statistics with the type is "Year Range"
- Procedure 7: Access the Reproductive Status report
  - 2.1. View statistics with the type is "Specific Year"
  - 2.2. View statistics with the type is "Year Range"
- Procedure 8: Access the Breed Composition report
  - 2.1. View statistics with the type is "Specific Year"
  - 2.2. View statistics with the type is "Year Range"

# Description

- National Performance Metrics (K Reports) page can be accessed by clicking on the National Performance Metrics link from the menu
- There are 7 reports which will be returned based on the user's selection:
  - Participation
  - Standardized Lactation Averages
  - Herd Averages
  - Somatic Cell Count
  - · Reasons Cows Left the Herd
  - Reproductive Status
  - Breed Composition

This guide describes the National Performance Metrics page and its supported functions

Procedure 1: Access the National Performance Metrics page

Step 1: Find the "National Performance Metrics" menu after login successfully on https://40.142.54.172/

| Queries Data Exce                                                                                                    | nge 👻 Special Section 👻 Top Animal Listing Summary Stats 👻 🖌  | Administration - National Performance Metrics Logout |
|----------------------------------------------------------------------------------------------------|---------------------------------------------------------------|------------------------------------------------------|
|                                                                                                    | QUERIES                                                       |                                                      |
| SEARCH FOR O Cattle Goat<br>INPUT: Breed, Country Code, and ID Number.<br>E.g. JEUSA000067106977<br>Maximum 50 items/once<br>Over 50 items: Data Exchange | Animal ID (17 bytes)   Each value must be on a separate line. | Run Query Clear                                      |
|                                                                                                    |                                                               |                                                      |

| Queries Data                    | ixchange 👻 Special Section 👻 Top Animal Listing Summary Stats 👻 Administration 👻 National Performance Metrics Logout |
|---------------------------------|----------------------------------------------------------------------------------------------------|
| NA                              | TIONAL PERFORMANCE METRICS                                                                                           |
|                                 |                                                                                                    |
| SEARCH FOR OCattle Goat         | METRIC Participation                                                                                                 |
| TYPE Specific Year    YEAR 2021 | STATISTICS DHI Plan Code/Tag    PLAN All Item(s)                                                                     |
|                                 | Run Query         Clear                                                                                              |

| Da | shboard                                      |                         |
|----|----------------------------------------------|-------------------------|
| Co | pyright © CDCB Ltd. 2020. All Right Reserved | Privacy & Cookie Policy |

## Procedure 2: Access the Participation report

After accessing the "National Performance Metrics" screen. The "Participation" report will be selected by default and then observes the statistics field

| Queries Data Exchange                                 | Je 🔹 Special Section 👻 Top Animal Listing Summary Stats 👻 Administration 👻 National Performance Metrics Logout                                                                                                    |
|-------------------------------------------------------|----------------------------------------------------------------------------------------------------|
| NATIO                                                 | NAL PERFORMANCE METRICS                                                                                                    |
| SEARCH FOR  Cattle Goat TYPE Specific Year  YEAR 2021 | METRIC     Participation <ul> <li>STATE</li> <li>All Item(s)</li> <li>BREED</li> <li>All Item(s)</li> <li>BREED</li> <li>All Item(s)</li> <li>All Item(s)</li> <li>PLAN</li> <li>All Item(s)</li> <li>All Item(s)</li></ul> |
|                                                       | Run Query Clear                                                                                                    |
|                                                       |                                                                                                    |

| There are 5 Statistics in the dropdown li | st for Users to choose from: |
|-------------------------------------------|------------------------------|

- DHI Plan Tag
- Herd on SCC Testing
- Testing Characteristics

Copyright © CDCB Ltd. 2020. All Right Reserved

- Herd Size

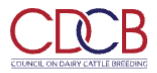

| NATION                         |            | ERFOR                                              | MAN     | CEI   | METRI         | CS    |             |   |
|--------------------------------|------------|----------------------------------------------------|---------|-------|---------------|-------|-------------|---|
|                                |            |                                                    | 21      |       | 9.9           |       |             |   |
| SEARCH FOR   Cattle Goat       | METRIC     | Participation                                      | •       | STATE | All Item(s) 🗸 | BREED | All Item(s) | • |
| TYPE Specific Year   YEAR 2021 | STATISTICS | DHI Plan Tag<br>DHI Plan Tag<br>Herd on SCC Testir | •<br>ng | PLAN  | All Item(s) 👻 |       |             |   |
|                                |            | Testing Characteris                                | stics   |       |               |       |             |   |

Copyright © CDCB Ltd. 2020. All Right Reserved

Privacy & Cookie Policy

This is a report that presents Participation data and the chart of selected information when the user's selection for Metric is Participation.

2.1. View statistics with the type is "Specific Year"

Step 1: The user select 1 in 4 statistics in the statistics dropdown list and selects any options that remain and then click on the "Run Query" button

|                                               | Data Exchange 👻 Special Sec | tion - Top Animal Listing                           | Summary Stats | <ul> <li>Administration -</li> </ul> | National Performance | e Metrics Logout    |   |
|-----------------------------------------------|-----------------------------|-----------------------------------------------------|---------------|--------------------------------------|----------------------|---------------------|---|
| Ν                                             | NATIONAL P                  | ERFORM                                              | ANCEI         | METRIC                               | S                    | Ri                  |   |
| SEARCH FOR OCattle Goat                       | METRIC                      | Participation                                       | ✓ STATE       | All Item(s)                          | BREED All Item(s)    | <b>·</b>            | ^ |
| TYPE Specific Year  VEAR 2                    | 2021 STATISTICS             | DHI Plan Tag<br>DHI Plan Tag<br>Herd on SCC Testing | PLAN          | All Item(s) 👻                        |                      |                     |   |
|                                               |                             | Testing Characteristics<br>Herd Size                |               |                                      |                      |                     |   |
| Dashboard<br>                                 |                             |                                                     |               |                                      |                      |                     |   |
| Copyright © CDCB Ltd. 2020. All Right Reserve | ed                          |                                                     |               |                                      | Priva                | acy & Cookie Policy |   |

Step 2: The resulting area will display all information that the user already selected as follows:

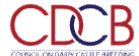

Queries Data Exchange 🔨 Special Section 👻 Top Animal Listing Summary Stats 👻 Administration 👻 National Performance Metrics Logout

| COUNCIL ON DAIRY CATTLE BREEDING       |                 |            |                      |            |                  |                          |  |
|----------------------------------------|-----------------|------------|----------------------|------------|------------------|--------------------------|--|
|                                        |                 |            |                      | 1000       |                  |                          |  |
| NATIONAL PERFORMANCE METRICS           |                 |            |                      |            |                  |                          |  |
|                                        |                 |            |                      |            |                  |                          |  |
|                                        | and a           |            |                      |            | Chilles Property |                          |  |
| SEARCH FOR Cattle Go                   | at              | METRIC     | ination -            |            | - BREED ALLI     | om(s)                    |  |
|                                        | -               | METRIC     |                      | Aintern(s) | Aint             | erri(s)                  |  |
|                                        |                 |            |                      |            |                  |                          |  |
|                                        |                 |            |                      |            |                  |                          |  |
| airy Cattle Enrollment by DHI Enrollme | nt Plan in 2021 |            |                      |            |                  |                          |  |
|                                        |                 |            |                      |            |                  |                          |  |
|                                        |                 |            |                      |            |                  | ▲ Export CSV             |  |
| Plan Tag                               |                 | Herds      |                      |            | Cows             |                          |  |
|                                        | Count           | Percentage | Number of 3X Milking | Count      | Percentage       | Percentage of 3X Milking |  |
| DHI                                    | 248             | 1.9%       | 40                   | 109,746    | 2.9%             | 15.8%                    |  |
| DHI-APCS                               | 708             | 5.6%       | 432                  | 897,497    | 24.0%            | 57.3%                    |  |
| DHIR                                   | 226             | 1.8%       | 50                   | 42.273     | 1.1%             | 20.2%                    |  |

There are two view modes (Data Tables and Graph), after choosing the options then the user can switch between two modes to see how the data displays in tables or in charts. The default view is Data Tables.

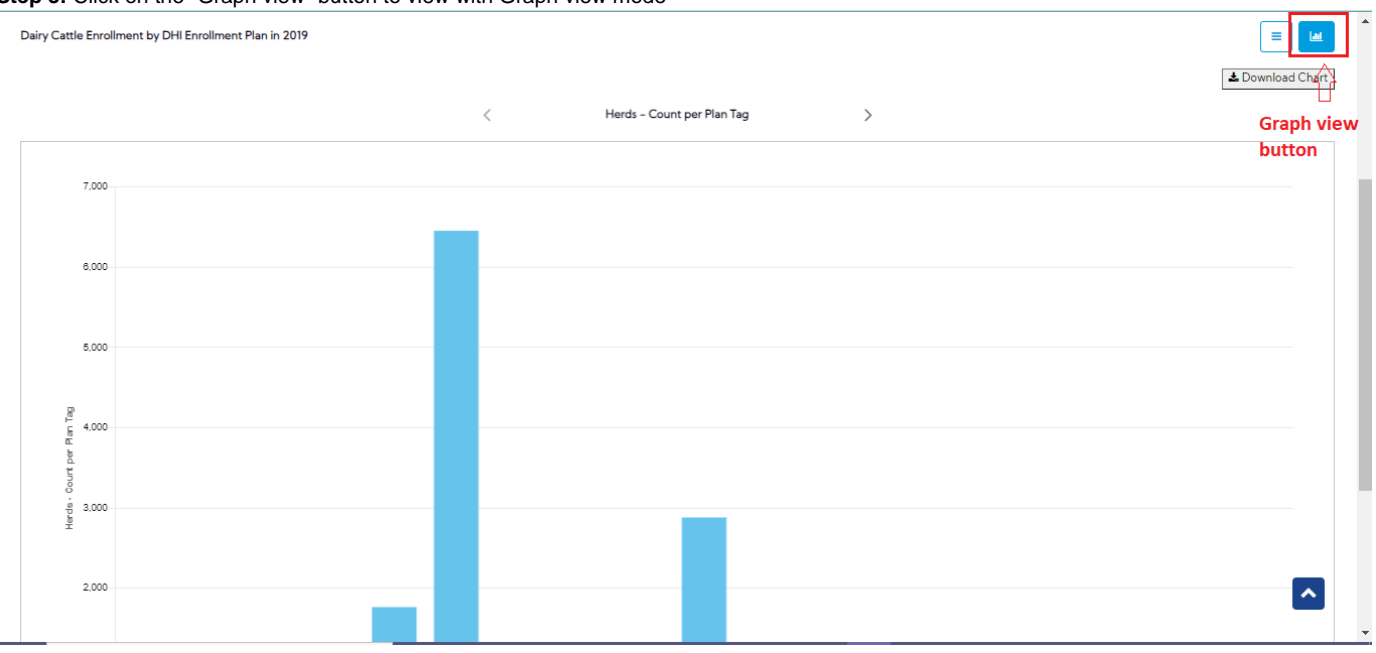

Step 3: Click on the "Graph view" button to view with Graph view mode

2.2. View statistics with the type is "Year Range"

Step 1: The user select type is "Year Range"

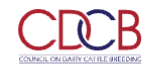

Queries Data Exchange 🔨 Special Section 👻 Top Animal Listing Summary Stats 👻 Administration 👻 National Performance Metrics Logout

|                                                  | NATIC            | ONAL PERFO                        | RMANC | E METRI           | CS     | · ·             | ŇĨ |
|--------------------------------------------------|------------------|-----------------------------------|-------|-------------------|--------|-----------------|----|
| SEARCH FOR OCattle                               | Boat             | METRIC Participation              | •     | STATE All Item(s) | - BREE | D All Item(s) 🔹 |    |
| TYPE Year Range •<br>Specific Year<br>Year Range | YEAR 2006 - 2021 | STATISTICS DHI Plan Tag Run Query | Clear | PLAN All Item(s)  | •      |                 |    |

| Dashboard                                      |                                                    |                         |                                                                              |                                                            |                                                   |
|------------------------------------------------|----------------------------------------------------|-------------------------|------------------------------------------------------------------------------|------------------------------------------------------------|---------------------------------------------------|
| Copyright © CDCB Ltd. 2020. All Right Reserved |                                                    |                         |                                                                              |                                                            | Privacy & Cookie Policy                           |
| Step 2: The user selects the year ra           | ange by clicking o<br>Queries Data Excha<br>NATION | on the Ye<br>nge * Spec | ear field and then clicking<br>ial Section - Top Animal Listing<br>PERFORMAN | on the "Run Query" butto<br>Summary Stats - Administration | n<br>• <u>National Performance Metrics</u> Logout |
| SEARCH FOR O Cattle O Goat                     |                                                    | METRIC                  | Participation •                                                              | STATE All Item(s)                                          | BREED All Item(s)                                 |
| TYPE Year Range                                | 2010 - 2021                                        | STATISTICS              | DHI Plan Tag 🔹                                                               | PLAN All Item(s)                                           |                                                   |
|                                                | 2010 - 2021                                        | 7                       | Run Query Clear                                                              | $\supset$                                                  |                                                   |
|                                                | 2010 2011                                          | 2012                    |                                                                              |                                                            |                                                   |
|                                                | 2016 2017                                          | 2018                    |                                                                              |                                                            |                                                   |
|                                                | 2019 2020                                          | 2021                    |                                                                              |                                                            |                                                   |
|                                                | 2022 2023                                          | 2024                    |                                                                              |                                                            |                                                   |
| Deddaard                                       |                                                    |                         | ,                                                                            |                                                            |                                                   |
| Copyright © CDCB Ltd. 2020. All Right Reserved |                                                    |                         |                                                                              |                                                            | Privacy & Cookie Policy                           |
|                                                |                                                    |                         |                                                                              |                                                            |                                                   |

The resulting area will display all information that the user already selected

#### Dairy Cattle Enrollment by DHI Enrollment Plan from 2010 to 2021

|      |        |            |                      |           |            | Leport CSV               |
|------|--------|------------|----------------------|-----------|------------|--------------------------|
| Voor |        | Herds      |                      |           | Cows       |                          |
| leai | Count  | Percentage | Number of 3X Milking | Count     | Percentage | Percentage of 3X Milking |
| 2010 | 21,386 | 9.9%       | 2,409                | 3,753,895 | 8.0%       | 10.5%                    |
| 2011 | 21,261 | 9.8%       | 2,546                | 3,895,299 | 8.3%       | 11.1%                    |
| 2012 | 20,698 | 9.6%       | 2,573                | 3,907,621 | 8.3%       | 11.7%                    |
| 2013 | 20,149 | 9.3%       | 2,625                | 3,914,131 | 8.3%       | 12.1%                    |
| 2014 | 19,329 | 8.9%       | 2,656                | 3,874,455 | 8.3%       | 12.8%                    |
| 2015 | 18,771 | 8.7%       | 2,776                | 3,981,511 | 8.5%       | 13.6%                    |
| 2016 | 18,307 | 8.5%       | 2,742                | 3,991,799 | 8.5%       | 14.1%                    |
| 2017 | 17,592 | 8.1%       | 2,672                | 4,042,698 | 8.6%       | 14.4%                    |
| 2018 | 16,657 | 7.7%       | 2,489                | 3,983,135 | 8.5%       | 14.5%                    |
| 2019 | 15,688 | 7.2%       | 2,404                | 3,936,357 | 8.4%       | 14.7%                    |
| 2020 | 14,046 | 6.5%       | 2,237                | 3,897,616 | 8.3%       | 15.5%                    |
| 2021 | 12,734 | 5.9%       | 2,072                | 3,744,130 | 8.0%       | 15.8%                    |

## Procedure 3: Access the Standardized Lactation Averages report

After accessing the "National Performance Metrics" screen. The user selects the "Standardized Lactation Averages" on the metric dropdown list and observes the statistics field

| Queries Data Ex                                       | cchange - Special Section - Top Animal Listing Summary                                                                                            | Stats  Administration  National Performance Metrics Logout |
|-------------------------------------------------------|----------------------------------------------------------------------------------------------------|------------------------------------------------------------|
| NAT                                                   | IONAL PERFORMANC                                                                                                    | E METRICS                                                  |
| SEARCH FOR  Cattle Goat TYPE Specific Year  YEAR 2021 | METRIC Standardized Lactation  Participation Participation Participation Put Averages Herd Averages Somatic Cell Count Reasons Cows Left the Herd | STATE All Item(s)   BREED All Item(s)   ARITY All Item(s)  |
| Dashboard                                             |                                                                                                    |                                                            |
| Copyright © CDCB Ltd. 2020. All Right Reserved        |                                                                                                    | Privacy & Cookie Policy                                    |

There are 4 statistics in the dropdown list for Users to choose from:

- All Item(s)
- Standardized Milk Yield
- Standardized Fat Yield
- Standardized Protein Yield

~

| Queries Data Excha                             | <ul> <li>Special Section          Top Animal Listing Summary Stats          Administration          <u>National Performance Metrics</u> </li> </ul> | Logout      |
|------------------------------------------------|----------------------------------------------------------------------------------------------------|-------------|
| NATIO                                          | NAL PERFORMANCE METRICS                                                                                                    | A           |
| SEARCH FOR  Cattle Goat                        | METRIC Standardized Lactation   STATE All Item(s)   BREED All Item(s)                                                                               | ^           |
| TYPE Specific Year 🔹 YEAR 2021                 | STATISTICS All Item(s)                                                                                                    |             |
|                                                | All Item(s)                                                                                                    |             |
|                                                | Standardized Milk Yield                                                                                                    |             |
|                                                | Standardized Fat Yield                                                                                                    |             |
|                                                | Standardized Protein Yield                                                                                                    |             |
| Dashboard                                      |                                                                                                    |             |
| Copyright © CDCB Ltd. 2020. All Right Reserved | Privacy & Cod                                                                                                    | okie Policy |

## 2.1. View statistics with the type is "Specific Year"

Step 1: The user select 1 in 4 statistics in the statistics dropdown list and selects any options that remain and then click on the "Run Query" button

| Queries Data Exchange ~                               | Special Section - Top Animal Listing Summary Stats - Administration - I<br>—                                                | National Performance Metrics Logout |
|-------------------------------------------------------|----------------------------------------------------------------------------------------------------|-------------------------------------|
| NATION                                                | NAL PERFORMANCE METRICS                                                                                                    |                                     |
| SEARCH FOR  Cattle Goat TYPE Specific Year  YEAR 2019 | METRIC Standardized Lactation   STATE All Item(s)  All Item(s)  All Item(s)  Standardized Milk Yield  Standardized Ft Vield | BREED All Item(s)                   |
| Dashboard<br>                                         | Standardized Protein Yield                                                                                                  | Privacy & Cookie Policy             |

Step 2: The resulting area will display all information that the user already selected as follows:

|                                      |                    | NATI                                   | ONAL                            | PER                               | ORM                             | ANC                                     |                                             | RICS                        |                        |                                                       | 2                               |
|--------------------------------------|--------------------|----------------------------------------|---------------------------------|-----------------------------------|---------------------------------|-----------------------------------------|---------------------------------------------|-----------------------------|------------------------|-------------------------------------------------------|---------------------------------|
|                                      |                    |                                        |                                 |                                   | 21                              |                                         |                                             |                             |                        |                                                       |                                 |
| ARCH FOR 💿 Cattle                    | e 🕜 Goat           |                                        | ME                              | TRIC Standard                     | ized Lactation Av               | ·                                       | STATE All Item(                             | s) 🔹                        | BREED All It           | rem(s) 💌                                              |                                 |
|                                      |                    |                                        |                                 |                                   |                                 |                                         |                                             |                             |                        |                                                       |                                 |
| rdized Lastation Ave                 | rages by Preed for | Cours Coldina in 2010                  |                                 |                                   |                                 |                                         |                                             |                             |                        |                                                       |                                 |
|                                      |                    |                                        |                                 |                                   |                                 |                                         |                                             |                             |                        |                                                       |                                 |
|                                      | ages by breed for  | Cows Calving in 2019                   |                                 |                                   |                                 |                                         |                                             |                             |                        |                                                       |                                 |
| a discu sectorion Aver               | ages by breed for  | Posseds                                |                                 |                                   |                                 | Standardized                            | Milk Viold (lbr)                            |                             | lb:                    | s 🔵 kgs 🛃                                             | Export CSV                      |
| State                                | Total Herds        | Records Number of Records              | Mean                            | Median                            | Mode                            | Standardized<br>Min                     | Milk Yield (Ibs)<br>Max                     | St Dev                      | Ib:<br>Percentile      | s ekgs de Geometric<br>Mean                           | Export CSV<br>Mean              |
| State                                | Total Herds        | Records Number of Records              | Mean                            | Median                            | Mode                            | Standardized<br>Min                     | Milk Yield (lbs)<br>Max                     | St Dev                      | lb:<br>Percentile      | s () kgs (<br>Geometric<br>Mean                       | Export CSV<br>Mean              |
| State<br>hire<br>Alabama             | Total Herds        | Records Number of Records              | Mean                            | Median                            | Mode                            | Standardized<br>Min                     | Milk Yield (lbs)<br>Max                     | St Dev                      | lb:<br>Percentile      | s 💽 kgs 🛓<br>Geometric<br>Mean                        | Export CSV<br>Mean              |
| State<br>Alabama<br>Arizona          | Total Herds        | Records<br>Number of Records           | Mean<br>21,253                  | Median<br>23,099                  | Mode<br>17,551                  | Standardized<br>Min<br>17,551           | Milk Yield (bs)<br>Max<br>23,109            | <b>St Dev</b><br>2,618      | Percentile<br>87       | s kgs d<br>Geometric<br>Mean<br>21,081                | Export CSV<br>Mean<br>754       |
| State State Alabama Arizona Arkansas | Total Herds        | Records<br>Number of Records<br>3<br>1 | <b>Mean</b><br>21,253<br>15,355 | <b>Median</b><br>23,099<br>15,355 | <b>Mode</b><br>17,551<br>15,355 | Standardized<br>Min<br>17,551<br>15,355 | Milk Yield (lbs)<br>Max<br>23,109<br>15,355 | <b>St Dev</b><br>2,618<br>0 | Percentile<br>87<br>13 | s <b>kgs</b><br>Geometric<br>Mean<br>21,081<br>15,355 | Export CSV<br>Mean<br>754<br>57 |

The toggle button allows users to choose between Pound (lb) and Kilogram (kg) unit and the default value is "lbs"

|                                                                               |                                   | NATI                                                           | ONAL                   | PERF                             | ORM                    | ANCE                                  |                                            | RICS                        |                               |                                                | 6                         |
|-------------------------------------------------------------------------------|-----------------------------------|----------------------------------------------------------------|------------------------|----------------------------------|------------------------|---------------------------------------|--------------------------------------------|-----------------------------|-------------------------------|------------------------------------------------|---------------------------|
|                                                                               |                                   |                                                                |                        |                                  | 2.                     |                                       |                                            |                             |                               |                                                |                           |
| SEARCH FOR 💿 Cattle                                                           | Goat                              |                                                                | ME                     | TRIC Standardi                   | zed Lactation Av       | <b>. . .</b>                          | STATE All Item(                            | 5) 🔹                        | BREED All It                  | em(s) 👻                                        | ] [                       |
|                                                                               |                                   |                                                                |                        |                                  |                        |                                       |                                            |                             |                               |                                                | =                         |
| ndardized Lactation Avera                                                     | ges by Breed for (                | Cows Calving in 2019                                           |                        |                                  |                        |                                       |                                            |                             |                               |                                                |                           |
| dardized Lactation Avera                                                      | ges by Breed for (                | Cows Calving in 2019                                           |                        |                                  |                        |                                       |                                            |                             | lb:                           | s 💽 kgs 🛃                                      | Export CSV                |
| Idardized Lactation Avera                                                     | ges by Breed for (                | Cows Calving in 2019<br>Records                                |                        |                                  |                        | Standardized                          | Milk Yield (kgs)                           |                             | lb:                           | s 💽 kgs 🚽                                      | Export CSV                |
| Idardized Lactation Avera                                                     | ges by Breed for (                | Cows Calving in 2019<br>Records<br>Number of Records           | Mean                   | Median                           | Mode                   | Standardized<br>Min                   | Milk Yield (kgs)<br>Max                    | St Dev                      | lb:<br>Percentile             | s o kgs d<br>Geometric<br>Mean                 | Export CSV                |
| ndardized Lactation Avera<br>State                                            | ges by Breed for (<br>Total Herds | Cows Calving in 2019<br>Records<br>Number of Records           | Mean                   | Median                           | Mode                   | Standardized<br>Min                   | Milk Yield (kgs)<br>Max                    | St Dev                      | lb:<br>Percentile             | s o kgs d<br>Geometric<br>Mean                 | Export CSV<br>Mean        |
| dardized Lactation Avera State rshire Alabama                                 | ges by Breed for (<br>Total Herds | Cows Calving in 2019<br>Records<br>Number of Records           | Mean                   | Median                           | Mode                   | Standardized<br>Min                   | Milk Yield (kgs)<br>Max                    | St Dev                      | lb:<br>Percentile             | s o kgs                                        | Export CSV<br>Mean        |
| dardized Lactation Avera State rshire Alabama Arizona                         | ges by Breed for (<br>Total Herds | Cows Calving in 2019<br>Records<br>Number of Records<br>3      | Mean<br>9,640          | Median                           | Mode<br>7,961          | Standardized<br>Min<br>7,961          | Milk Yield (kgs)<br>Max<br>10,482          | <b>St Dev</b><br>1,188      | Percentile<br>87              | s kgs d<br>Geometric<br>Mean<br>9,562          | Export CSV<br>Mean<br>342 |
| dardized Lactation Avera<br>State<br>rshire<br>Alabama<br>Arizona<br>Arkansas | ges by Breed for 6                | Cows Calving in 2019<br>Records<br>Number of Records<br>3<br>1 | Mean<br>9,640<br>6,965 | <b>Median</b><br>10,478<br>6,965 | Mode<br>7,961<br>6,965 | Standardized<br>Min<br>7,961<br>6,965 | Milk Yield (kgs)<br>Max<br>10,482<br>6,965 | <b>St Dev</b><br>1,188<br>0 | lbs<br>Percentile<br>87<br>13 | s kgs d<br>Geometric<br>Mean<br>9,562<br>6,965 | Mean<br>342               |

There are two view modes (Data Tables and Graph), after choosing the options then the user can switch between two modes to see how the data displays in tables or in charts. The default view is Data Tables.

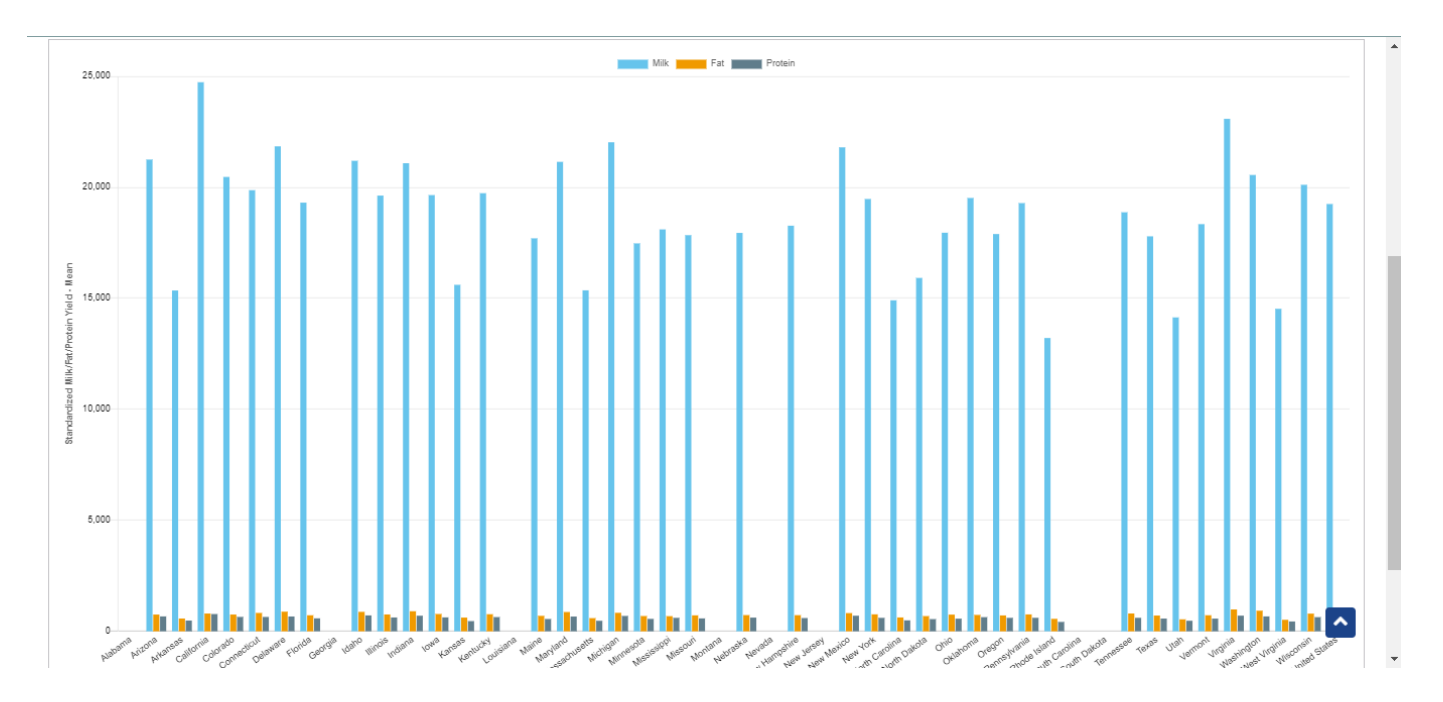

## Step 1: The user select type is "Year Range"

|                                             | Queries Data Exchange - Special Section - Top Animal Listing Summary Stats - Administration - National Performance Metrics Logout |
|---------------------------------------------|----------------------------------------------------------------------------------------------------|
|                                             | NATIONAL PERFORMANCE METRICS                                                                                                    |
| SEARCH FOR  Cattle                          | at METRIC Standardized Lactation  STATE All Item(s)  BREED All Item(s)                                                            |
| TYPE Year Range   Specific Year  Year Range | YEAR 2006 - 2021 STATISTICS All Item(s)   PARITY All Item(s)   Run Query Clear                                                    |
| Dashboard                                   |                                                                                                    |

Step 2: The user selects the year range by clicking on the Year field and then clicking on the "Run Query" button

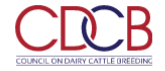

Queries Data Exchange - Special Section - Top Animal Listing Summary Stats - Administration - National Performance Metrics Logout

|                            | <           | 2011 - 2019 | >         | The The This                                                               |
|----------------------------|-------------|-------------|-----------|----------------------------------------------------------------------------|
|                            | 2010        | 2011        | 2012      | REORMANCE METRICS                                                          |
|                            | 2013        | 2014        | 2015      |                                                                            |
|                            | 2016        | 2017        | 2018      |                                                                            |
|                            | 2019        | 2020        | 2021      |                                                                            |
| SEARCH FOR 🔵 Cattle 🛛 Goat | 2022        | 2023        | 2024      | ndardized Lactation    STATE All Item(s)   BREED All Item(s)   All Item(s) |
| TYPE Year Range 👻 YEAR     | 2011 - 2019 | ST          | TATISTICS | All Item(s)                                                                |
|                            |             |             | F         | Run Query Clear                                                            |

Copyright © CDCB Ltd. 2020. All Right Reserved

#### The resulting area will display all information that the user already selected

| dardized Lactation Av | verages by Breed for | Cows Calving from 2011 | to 2019                       |        |        |         |        |        |            |                   |              |
|-----------------------|----------------------|------------------------|-------------------------------|--------|--------|---------|--------|--------|------------|-------------------|--------------|
|                       |                      |                        |                               |        |        |         |        |        | lb         | s 💽 kgs           | L Export CSV |
|                       |                      | Records                | Standardized Milk Yield (lbs) |        |        |         |        |        |            |                   |              |
| Year                  | Total Herds          | Number of Records      | Mean                          | Median | Mode   | Min     | Max    | St Dev | Percentile | Geometric<br>Mean | Mean         |
| ire                   |                      |                        |                               |        |        |         |        |        |            |                   |              |
| 2011                  | 742                  | 6,019                  | 18,292                        | 18,158 | 21,375 | 3,366   | 36,869 | 4,178  | 11         | 17,796            | 703          |
| 2012                  | 744                  | 5,793                  | 18,412                        | 18,408 | 21,189 | 4,260   | 35,748 | 4,245  | 22         | 17,902            | 710          |
| 2013                  | 737                  | 5,597                  | 18,459                        | 18,386 | 14,835 | 3,205   | 36,304 | 4,362  | 33         | 17,924            | 720          |
| 2014                  | 705                  | 5,358                  | 18,913                        | 18,803 | 20,072 | 4,087   | 40,529 | 4,441  | 44         | 18,372            | 740          |
| 2015                  | 691                  | 5,304                  | 19,151                        | 19,071 | 16,533 | 5,709   | 39,581 | 4,474  | 56         | 18,610            | 748          |
| 2016                  | 660                  | 5,211                  | 19,326                        | 19,351 | 15,191 | 2,683   | 40,326 | 4,485  | 67         | 18,783            | 755          |
| 2017                  | 669                  | 4,822                  | 19,447                        | 19,323 | 16,879 | 4,931   | 40,996 | 4,627  | 89         | 18,885            | 763          |
| 2018                  | 613                  | 4,391                  | 19,441                        | 19,140 | 21,100 | 4,753   | 39,647 | 4,596  | 78         | 18,899            | 766          |
| 2019                  | 551                  | 3,802                  | 19,622                        | 19,262 | 18,458 | 5,534   | 39,795 | 4,804  | 100        | 19,034            | 775          |
| n Swiss               |                      |                        |                               |        |        |         |        |        |            |                   |              |
| 2011                  | 1,718                | 18,350                 | 22,005                        | 21,848 | 20,298 | 7,092   | 48,451 | 4,842  | 11         | 21,454            | 875          |
| 2012                  | 1,670                | 18,546                 | 22,215                        | 22,106 | 19,430 | 5,580   | 45,562 | 4,825  | 33         | 21,670            | 89           |
| 2013                  | 1,610                | 18,132                 | 22,139                        | 22,060 | 19,886 | 5,759   | 45,449 | 4,910  | 22         | 21,566            | 890          |
| 2014                  | 1564                 | 18.078                 | 22 474                        | 22 379 | 22 369 | 6 5 4 3 | 43,771 | 4 872  | 44         | 21920             | 903          |

## Procedure 4: Access the Herd Averages report

After accessing the "National Performance Metrics" screen. The user selects the "Herd Averages" on the metric dropdown list and observes the statistics field

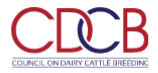

| NATI                                                                                                    | ONAL PERFOR                                                                                          | MANCE METRIC                             |                                            |
|----------------------------------------------------------------------------------------------------|----------------------------------------------------------------------------------------------------|------------------------------------------|--------------------------------------------|
| SEARCH FOR Cattle Goat<br>TYPE Specific Year YEAR 2021                                                     | METRIC Herd Averages STATISTICS STATISTICS Standardized Lactati Averages Herd Averages Herd Averages | STATE All Item(s)      MONTH All Item(s) | BREED All Item(s)                          |
| Dashboard<br>                                                                                              | Somatic Cell Count<br>Reasons Cows Left ti                                                           | he Herd 🔻                                | Privacy & Cookie Policy                    |
| There are 3 statistics in the dropdown list for<br>By Month – default<br>3X Milking Frequency<br>Herd Size | r Users to choose from:<br>Data Exchange * Special Section * Top An                                  | imal Listing Summary Stats ₹ Administra  | tion ▼ National Performance Metrics Logout |
|                                                                                                    | TIONAL PERFORI                                                                                       | MANCE METRICS                            | T. i. la                                   |

|                         |               | 31                                          | 4 P 19            |         |               | No has   |
|-------------------------|---------------|---------------------------------------------|-------------------|---------|---------------|----------|
| SEARCH FOR  Cattle Goat | METRIC He     | erd Averages 🔹                              | STATE All Item(s) | - BREED | All Item(s) 🔹 | <b>^</b> |
| TYPE Specific Year      | STATISTICS By | y Month 👻                                   | MONTH All Item(s) | •       |               |          |
|                         | By<br>3X      | <mark>/ Month</mark><br>K Milking Frequency | $\supset$         |         |               |          |
|                         | He            | erd Size                                    |                   |         |               |          |

| Dashboard                                      |                         |
|------------------------------------------------|-------------------------|
| Copyright © CDCB Ltd. 2020. All Right Reserved | Privacy & Cookie Policy |

This is a report that presents Herd Averages data and the chart of selected information when the user's selection for Metric is Herd Averages.

## 2.1. View statistics with the type is "Specific Year"

Step 1: The user select 1 in 3 statistics in the statistics dropdown list and selects any options that remain and then click on the "Run Query" button

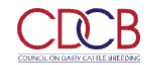

Queries Data Exchange - Special Section - Top Animal Listing Summary Stats - Administration - National Performance Metrics Logout

| N                        | ATIONAL PERFOR                   | MANCE METRIC      | s                      |
|--------------------------|----------------------------------|-------------------|------------------------|
|                          |                                  |                   | Large Astronomy Parket |
| SEARCH FOR   Cattle Goat | METRIC Herd Averages             | STATE All Item(s) | BREED All Item(s)      |
| TYPE Specific Year       | STATISTICS By Month              | MONTH All Item(s) | •                      |
|                          | By Month<br>3X Milking Frequency |                   |                        |
|                          | Herd Size                        |                   |                        |

| Copyright © CDCB Ltd. 202                      | 20. All Right Reserve | ed                              |                                |                            |               |                |                                   |                    |                 | Pr                          | rivacy & Cookie Policy                |
|------------------------------------------------|-----------------------|---------------------------------|--------------------------------|----------------------------|---------------|----------------|-----------------------------------|--------------------|-----------------|-----------------------------|---------------------------------------|
| p 2: The resulting                             | g area will di        | splay all inf                   | ormation t                     | hat the use                | r already s   | elected as     | follows:                          |                    |                 |                             |                                       |
|                                                |                       | Queries Da                      | ata Exchange 🏾                 | Special Secti              | on 🔻 Top Anir | nal Listing Su | ummary Stats "                    | Administrat        | ion   Nationa   | al Performance              | Metrics Logout                        |
|                                                |                       | NA                              | TION/                          | AL PER                     | RFORI         | MAN            | CE ME                             | TRICS              |                 |                             |                                       |
| SEARCH FOR OCattle                             | e Goat                |                                 |                                | METRIC Herd                | Averages      | •              | STATE All I                       | em(s) 🔹            | BREED           | All Item(s)                 | •                                     |
|                                                |                       |                                 |                                |                            |               |                |                                   |                    |                 |                             |                                       |
|                                                |                       |                                 |                                |                            |               |                |                                   |                    |                 |                             |                                       |
| erd Averages By Month (All                     | Months) in 2019       |                                 |                                |                            |               |                |                                   |                    |                 |                             |                                       |
| erd Averages By Month (All                     | Months) in 2019       |                                 |                                |                            |               |                |                                   |                    |                 |                             |                                       |
| ard Averages By Month (All                     | Months) in 2019       |                                 |                                |                            |               |                |                                   |                    |                 | lbs 💽 kgs                   | Export CSV                            |
| ard Averages By Month (All<br>Month            | Months) in 2019       | Records                         |                                |                            |               |                | Average Milk (lbs                 | )                  |                 | lbs 🔵 kgs                   | Export CSV                            |
| erd Averages By Month (All<br>Month            | Months) in 2019       | Records<br>Cow-years            | Cow-years<br>per Herd          | Weighted<br>Mean           | Median        | Mode           | Average Milk (Ibs<br>Min          | )<br>Max           | St Dev          | lbs 💽 kgs<br>Percentile     | Export CSV<br>Weighted<br>Mean        |
| ard Averages By Month (All<br>Month<br>January | Months) in 2019       | Records<br>Cow-years<br>416,410 | Cow-years<br>per Herd<br>2,366 | Weighted<br>Mean<br>22,669 | Median 20,337 | Mode<br>4,682  | Average Milk (lbs<br>Min<br>4,682 | )<br>Max<br>29,681 | St Dev<br>4,819 | lbs kgs<br>Percentile<br>38 | Export CSV<br>Weighted<br>Mean<br>870 |

There are two view modes (Data Tables and Graph), after choosing the options then the user can switch between two modes to see how the data displays in tables or in charts. The default view is Data Tables.

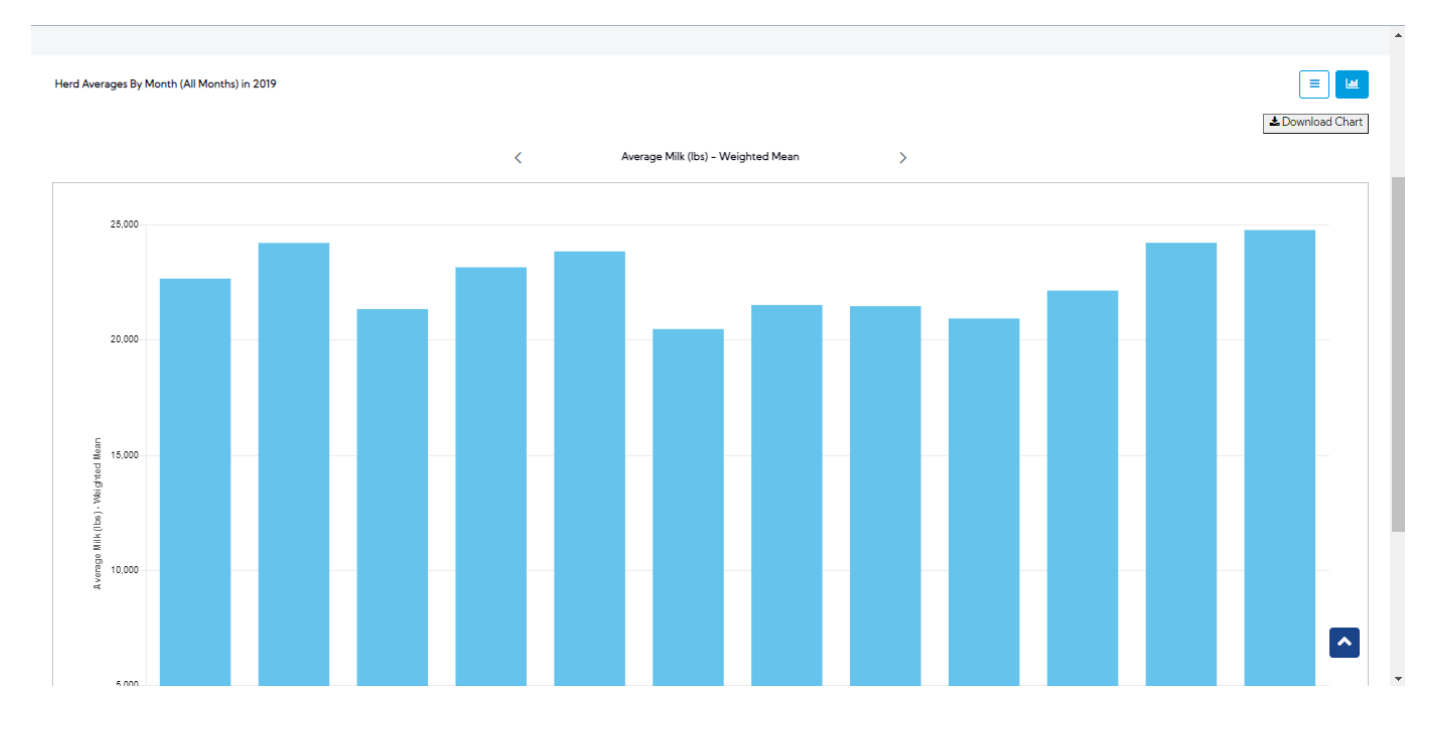

| Slep I. The user select type is Teal range | Step | 1: | The | user | select | type | is | "Year | Range |
|--------------------------------------------|------|----|-----|------|--------|------|----|-------|-------|
|--------------------------------------------|------|----|-----|------|--------|------|----|-------|-------|

|                                     | Queries Data Exchange 🕶  | Special Section 👻 Top Anima | al Listing Summary Stats | <ul> <li>Administration -</li> </ul> | National Performance Metri | cs Logout    |
|-------------------------------------|--------------------------|-----------------------------|--------------------------|--------------------------------------|----------------------------|--------------|
|                                     | NATION                   | AL PERFOR                   | RMANCE                   | METRIC                               | S                          | S.           |
|                                     |                          | 3                           | 2.A                      | 20                                   | all Carro                  |              |
| SEARCH FOR  Cattle                  | 30at<br>YEAR 2006 - 2021 | METRIC Herd Averages        | ✓ STATE                  | All Item(s) 🛛 🕶                      | BREED All Item(s) •        | ^            |
|                                     |                          | Run Query                   | Clear                    |                                      |                            |              |
| Dashboard                           |                          |                             |                          |                                      |                            |              |
| Copyright © CDCB Ltd. 2020. All Rig | ght Reserved             |                             |                          |                                      | Privacy & C                | ookie Policy |

Step 2: The user selects the year range by clicking on the Year field and then clicking on the "Run Query" button

|                            | ries Data Ex | kchange 👻 Spec | cial Section | <ul> <li>Top Animal Listing Summary Stats          Administration          <u>National Performance Metrics</u>         Logout</li> </ul> |
|----------------------------|--------------|----------------|--------------|----------------------------------------------------------------------------------------------------|
|                            | <            | 2014 - 2020    | >            |                                                                                                    |
|                            | 2010         | 2011           | 2012         | REORMANCE METRICS                                                                                                    |
|                            | 2013         | 2014           | 2015         |                                                                                                    |
|                            | 2016         | 2017           | 2018         |                                                                                                    |
|                            | 2019         | 2020           | 2021         |                                                                                                    |
| SEARCH FOR 🜔 Cattle 🛛 Goat | 2022         | 2023           | 2024         | rd Averages                                                                                                    |
| TYPE Year Range 👻 YEA      | R 2014 - 20  | 020            |              |                                                                                                    |
|                            |              |                | Rur          | Query Clear                                                                                                    |

| Angine & EDCD Etd.                                                |                                                                                   | conved.                                                                                                    |                                                                                        |                                                                              |                                                                    |                                                                  |                                                                     |                                                                                                    |                                                                     | - FIIVA                                                                 | cy a cookie r                                                            | one |
|-------------------------------------------------------------------|-----------------------------------------------------------------------------------|----------------------------------------------------------------------------------------------------|----------------------------------------------------------------------------------------|------------------------------------------------------------------------------|--------------------------------------------------------------------|------------------------------------------------------------------|---------------------------------------------------------------------|----------------------------------------------------------------------------------------------------|---------------------------------------------------------------------|-------------------------------------------------------------------------|--------------------------------------------------------------------------|-----|
| sulting area w                                                    | ill display all                                                                   | informatior                                                                                                    | n that the u                                                                           | ser alread                                                                   | / selected                                                         |                                                                  |                                                                     |                                                                                                    |                                                                     |                                                                         |                                                                          |     |
|                                                                   |                                                                                   |                                                                                                    |                                                                                        |                                                                              | - Hr                                                               |                                                                  | 00                                                                  |                                                                                                    | Re ma                                                               |                                                                         |                                                                          |     |
| ARCH FOR 💿 Cattle                                                 | e 🕜 Goat                                                                          |                                                                                                    |                                                                                        | METRIC Herd                                                                  | Averages                                                           | •                                                                | STATE All I                                                         | tem(s) 🝷                                                                                                    | BREED                                                               | All Item(s)                                                             | •                                                                        |     |
|                                                                   |                                                                                   |                                                                                                    |                                                                                        |                                                                              |                                                                    |                                                                  |                                                                     |                                                                                                    |                                                                     |                                                                         |                                                                          |     |
|                                                                   |                                                                                   |                                                                                                    |                                                                                        |                                                                              |                                                                    |                                                                  |                                                                     |                                                                                                    |                                                                     |                                                                         |                                                                          | i r |
|                                                                   |                                                                                   |                                                                                                    |                                                                                        |                                                                              |                                                                    |                                                                  |                                                                     |                                                                                                    |                                                                     |                                                                         |                                                                          | l   |
|                                                                   |                                                                                   |                                                                                                    |                                                                                        |                                                                              |                                                                    |                                                                  |                                                                     |                                                                                                    |                                                                     |                                                                         |                                                                          |     |
| verage from 2014 to 2                                             | 020                                                                               |                                                                                                    |                                                                                        |                                                                              |                                                                    |                                                                  |                                                                     |                                                                                                    |                                                                     |                                                                         |                                                                          |     |
| verage from 2014 to 2                                             | 020                                                                               |                                                                                                    |                                                                                        |                                                                              |                                                                    |                                                                  |                                                                     |                                                                                                    |                                                                     |                                                                         |                                                                          |     |
| verage from 2014 to 2                                             | 020                                                                               |                                                                                                    |                                                                                        |                                                                              |                                                                    |                                                                  |                                                                     |                                                                                                    |                                                                     | lbs 🔵 kgs                                                               | 🕹 Export C                                                               | :sv |
| werage from 2014 to 2                                             | 020                                                                               | Records                                                                                                    |                                                                                        |                                                                              |                                                                    |                                                                  | Average Milk (lb:                                                   | ;)                                                                                                    |                                                                     | lbs 🔵 kgs                                                               | <b>▲</b> Export C                                                        | SV  |
| verage from 2014 to 2<br>Year                                     | 020<br>Herds                                                                      | Records<br>Cow-years                                                                                                    | Cow-years<br>per Herd                                                                  | Weighted<br>Mean                                                             | Median                                                             | Mode                                                             | Average Milk (lb:<br>Min                                            | ;)<br>Max                                                                                                    | St Dev                                                              | lbs 🔵 kgs<br>Percentile                                                 | L Export C<br>Weighted<br>Mean                                           | sv  |
| verage from 2014 to 2<br>Year<br>2014                             | 020<br>Herds<br>18,091                                                            | Records<br>Cow-years<br>42,184,445                                                                                                   | Cow-years<br>per Herd<br>2,331.8                                                       | Weighted<br>Mean<br>23,889                                                   | <b>Median</b><br>21,680                                            | Mode<br>23,103                                                   | Average Milk (lbs<br>Min<br>65                                      | ;)<br>Max<br>41,157                                                                                                    | <b>St Dev</b><br>4,629                                              | Ibs kgs Percentile 14                                                   | Lexport C<br>Weighted<br>Mean<br>899                                     | SV  |
| Verage from 2014 to 2<br>Year<br>2014<br>2015                     | 020<br>Herds<br>18,091<br>17,744                                                  | Records           Cow-years           42,184,445           42,465,103                                                                | Cow-years<br>per Herd<br>2,331.8<br>2,393.2                                            | Weighted<br>Mean<br>23,889<br>24,188                                         | <b>Median</b><br>21,680<br>22,051                                  | Mode<br>23,103<br>23,031                                         | Average Milk (lbs<br>Min<br>65<br>190                               | a)<br>Max<br>41,157<br>44,479                                                                                           | <b>St Dev</b><br>4,629<br>4,648                                     | lbs kgs<br>Percentile<br>14<br>42                                       | Lexport C<br>Weighted<br>Mean<br>899<br>909                              | SV. |
| Verage from 2014 to 2<br>Year<br>2014<br>2015<br>2016             | 020<br>Herds 0<br>18.091<br>17,744<br>17,089                                      | Records           Cow-years           42,184,445           42,465,103           42,331,153                                           | Cow-years<br>per Herd<br>2,331.8<br>2,393.2<br>2,477.1                                 | Weighted<br>Mean<br>23,889<br>24,188<br>24,380                               | Median<br>21,680<br>22,051<br>22,169                               | Mode<br>23,103<br>23,031<br>19,828                               | Average Milk (lb:<br>Min<br>65<br>190<br>1,828                      | a)<br>Max<br>41,157<br>44,479<br>44,122                                                                                 | <b>St Dev</b><br>4,629<br>4,648<br>4,683                            | Ibs         kgs           Percentile         14           42         71 | ▲ Export C<br>Weighted<br>Mean<br>899<br>909<br>925                      | SV  |
| Verage from 2014 to 2<br>Year<br>2014<br>2015<br>2016<br>2017     | 020<br>Herds<br>18.091<br>17,744<br>17,089<br>16.302                              | Records           Cow-years           42,184,445           42,465,103           42,331,153           42,296,306                      | Cow-years<br>per Herd<br>2,331.8<br>2,393.2<br>2,477.1<br>2,594.5                      | Weighted<br>Mean<br>23,889<br>24,188<br>24,380<br>24,464                     | Median<br>21,680<br>22,051<br>22,169<br>22,322                     | Mode<br>23,103<br>23,031<br>19,828<br>25,070                     | Average Milk (lbs<br>Min<br>65<br>190<br>1,828<br>364               | Max<br>41,157<br>44,479<br>44,122<br>44,621                                                                             | <b>St Dev</b><br>4,629<br>4,648<br>4,683<br>4,745                   | lbs <b>kgs</b><br>Percentile<br>14<br>42<br>71<br>85                    | ▲ Export C<br>Weighted<br>Mean<br>899<br>909<br>925<br>940               | SV  |
| Year<br>2014 to 2<br>2014<br>2015<br>2016<br>2017<br>2018         | 020<br>Herds<br>Herds<br>10,001<br>10,002<br>10,002<br>10,002<br>10,002<br>10,002 | Records           Cow-years           42,184,445           42,465,103           42,331,153           42,296,306           41,872,616 | Cow-years<br>per Herd<br>2,331.8<br>2,393.2<br>2,477.1<br>2,594.5<br>2,712.5           | Weighted<br>Mean<br>23,889<br>24,188<br>24,380<br>24,464<br>24,305           | Median<br>21,680<br>22,051<br>22,169<br>22,322<br>22,234           | Mode<br>23,103<br>23,031<br>19,828<br>25,070<br>22,807           | Average Milk (lbs<br>Min<br>65<br>190<br>1,828<br>364<br>429        | <ul> <li>Max</li> <li>41,157</li> <li>44,479</li> <li>44,122</li> <li>44,621</li> <li>44,536</li> </ul>                 | <b>St Dev</b><br>4,629<br>4,648<br>4,683<br>4,745<br>4,779          | lbs <b>kgs</b><br>Percentile<br>14<br>42<br>71<br>85<br>57              | ▲ Export C<br>Weighted<br>Mean<br>899<br>909<br>925<br>940<br>942        | SV  |
| Year<br>2014 to 2<br>2014<br>2015<br>2016<br>2017<br>2018<br>2019 | 020<br>Herds<br>Herds<br>10,091<br>17,744<br>17,089<br>16,302<br>15,437<br>13,782 | Records           Cow-years           42,184,445           42,451,03           42,296,306           41,872,616           39,792,159  | Cow-years<br>per Herd<br>2,3318<br>2,393.2<br>2,477.1<br>2,594.5<br>2,712.5<br>2,887.3 | Weighted<br>Mean<br>23,889<br>24,188<br>24,380<br>24,464<br>24,305<br>24,477 | Median<br>21,680<br>22,051<br>22,169<br>22,322<br>22,234<br>22,134 | Mode<br>23,103<br>23,031<br>19,828<br>25,070<br>22,807<br>19,645 | Average Milk (lbs<br>Min<br>65<br>190<br>1,828<br>364<br>429<br>123 | <ul> <li>Max</li> <li>41,157</li> <li>44,479</li> <li>44,122</li> <li>44,621</li> <li>44,536</li> <li>42,722</li> </ul> | <b>St Dev</b><br>4,629<br>4,648<br>4,683<br>4,745<br>4,779<br>4,968 | lbs kgs<br>Percentile<br>14<br>42<br>71<br>85<br>57<br>28               | ▲ Export C<br>Weighted<br>Mean<br>899<br>909<br>925<br>940<br>942<br>962 | SV  |

# Procedure 5: Access the Somatic Cell Count report

After accessing the "National Performance Metrics" screen. The user selects the "Somatic Cell Count" on the metric dropdown list and observes the statistics field

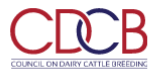

| NATIO                                                 | NAL PERFORMANCE                                                                                         | METRICS                                               |
|-------------------------------------------------------|----------------------------------------------------------------------------------------------------|-------------------------------------------------------|
| SEARCH FOR  Cattle Goat TYPE Specific Year  YEAR 2021 | METRIC Somatic Cell Count   STATISTICS Participation PARI Standardized Lactation Averages Herd Averages | TE All Item(s)    BREED All Item(s)    TY All Item(s) |
| Dashboard                                             | Somatic Cell Count<br>Reasons Cows Left the Herd 👻                                                      |                                                       |

There are 4 statistics in the dropdown list for Users to choose from:

- By State default
- By Herd Size
- By Month
- By Herd Size Categories

| Queries Data Exc                                      | e 👻 Special Section 👻 Top Animal Listing Summary Stats 👻 Administration 👻 National Performance Metrics             | Logout   |
|-------------------------------------------------------|----------------------------------------------------------------------------------------------------|----------|
| NATI                                                  | NAL PERFORMANCE METRICS                                                                                            | -        |
| SEARCH FOR  Cattle Goat TYPE Specific Year  YEAR 2021 | METRIC Somatic Cell Count   STATE All Item(s)   BREED All Item(s)   STATISTICS By State  By State  By Herd Size  D | ^        |
| Dashboard<br>                                         | By Month<br>By Herd Size Categories<br>Privacy & Cookie                                                            | ∍ Policy |

This is a report that presents Somatic Cell Count data and the chart of selected information when user's selection for Metric is Somatic Cell Count.

2.1. View statistics with the type is "Specific Year"

Step 1: The user select 1 in 4 statistics in the statistics dropdown list and selects any options that remain and then click on the "Run Query" button

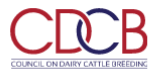

|                                                                                      |                                                                                                    |                                               |                                                                                                 |                                                                                                    |                                                                                 |                                                |                                                                   |                                                                           |                                                                                             | -                                                                                                    |                                               |                                                                                                    |
|--------------------------------------------------------------------------------------|----------------------------------------------------------------------------------------------------|-----------------------------------------------|-------------------------------------------------------------------------------------------------|----------------------------------------------------------------------------------------------------|---------------------------------------------------------------------------------|------------------------------------------------|-------------------------------------------------------------------|---------------------------------------------------------------------------|---------------------------------------------------------------------------------------------|----------------------------------------------------------------------------------------------------|-----------------------------------------------|----------------------------------------------------------------------------------------------------|
|                                                                                      |                                                                                                    |                                               |                                                                                                 |                                                                                                    |                                                                                 | 1                                              | 1 and                                                             |                                                                           |                                                                                             |                                                                                                    |                                               |                                                                                                    |
|                                                                                      |                                                                                                    |                                               |                                                                                                 |                                                                                                    |                                                                                 |                                                |                                                                   | 1988 ·                                                                    | 1                                                                                           | and the                                                                                                    | 6. 10                                         | E alto Y                                                                                                    |
| ARCH FOR 🧿                                                                           | Cattle                                                                                                   | ioat                                          |                                                                                                 | METRIC                                                                                                    | Somatic Cel                                                                     | l Count                                        | •                                                                 | STATE All Iten                                                            | n(s) 👻                                                                                      | BREED                                                                                                    | All Item(s)                                   | •                                                                                                    |
| PE Specific Ye                                                                       | ar 👻                                                                                                    | YEAR 20                                       | 19                                                                                              | STATISTICS                                                                                                 | By State                                                                        |                                                | •                                                                 | PARITY All Item                                                           | n(s) 🗸                                                                                      |                                                                                                    |                                               |                                                                                                    |
|                                                                                      |                                                                                                    |                                               |                                                                                                 |                                                                                                    | By State                                                                        |                                                |                                                                   |                                                                           |                                                                                             |                                                                                                    |                                               |                                                                                                    |
|                                                                                      |                                                                                                    |                                               |                                                                                                 | C                                                                                                    | By Herd Size                                                                    | ÷                                              |                                                                   |                                                                           |                                                                                             |                                                                                                    |                                               |                                                                                                    |
|                                                                                      |                                                                                                    |                                               |                                                                                                 |                                                                                                    | By Month                                                                        |                                                |                                                                   |                                                                           |                                                                                             |                                                                                                    |                                               |                                                                                                    |
|                                                                                      |                                                                                                    |                                               |                                                                                                 |                                                                                                    | By Herd Size                                                                    | Categories                                     |                                                                   |                                                                           |                                                                                             |                                                                                                    |                                               |                                                                                                    |
|                                                                                      |                                                                                                    |                                               |                                                                                                 |                                                                                                    |                                                                                 | -                                              |                                                                   |                                                                           |                                                                                             |                                                                                                    |                                               |                                                                                                    |
| nboard                                                                               |                                                                                                    |                                               |                                                                                                 |                                                                                                    |                                                                                 |                                                |                                                                   |                                                                           |                                                                                             |                                                                                                    |                                               |                                                                                                    |
| yright © CDCB L                                                                      | td. 2020. All Rig                                                                                        | ht Reserved                                   |                                                                                                 |                                                                                                    |                                                                                 |                                                |                                                                   | Unt                                                                       | itled - Paint                                                                               |                                                                                                    | Privacy                                       | / & Cookie F                                                                                                    |
| The recult                                                                           |                                                                                                    |                                               |                                                                                                 |                                                                                                    |                                                                                 |                                                |                                                                   |                                                                           |                                                                                             |                                                                                                    |                                               |                                                                                                    |
| . The result                                                                         | ing area wi                                                                                              | ll display                                    | all inform                                                                                      | ation that the                                                                                             | user alrea                                                                      | ady selec                                      | ted as fo                                                         | llows:                                                                    |                                                                                             |                                                                                                    |                                               |                                                                                                    |
| . The result                                                                         | ing area wi                                                                                              | ll display                                    | all inform                                                                                      | ation that the                                                                                             | user alrea                                                                      | ady selec                                      | ted as fo                                                         | llows:                                                                    |                                                                                             |                                                                                                    |                                               |                                                                                                    |
| . The result                                                                         | ing area wi                                                                                              | ll display                                    | all inform                                                                                      | ation that the                                                                                             | user alrea                                                                      | ady selec                                      | eted as fo                                                        | llows:                                                                    |                                                                                             | T                                                                                                    |                                               | 10                                                                                                    |
| RCH FOR OC                                                                           | ing area wi                                                                                              | ll display                                    | all information                                                                                 | ation that the                                                                                             | user alrea                                                                      | ady selec                                      | eted as fo                                                        | STATE All Item(s)                                                         | -<br>-                                                                                      | BREED AII                                                                                                    | tem(s)                                        | - 16                                                                                                    |
|                                                                                      | ing area wi<br>attle Goat                                                                                | ll display                                    | all information                                                                                 | ation that the                                                                                             | user alrea                                                                      | ady selec                                      | ted as fo                                                         | STATE All Item(s)                                                         |                                                                                             | BREED AII                                                                                                    | (tem(s)                                       | -                                                                                                    |
|                                                                                      | ing area wi<br>attle Goat                                                                                | II display                                    | all information                                                                                 | ation that the                                                                                             | user alrea                                                                      | ount                                           | eted as fo                                                        | STATE All Item(s)                                                         | •                                                                                           | BREED AII I                                                                                                    | tem(s)                                        | - <i>16</i>                                                                                                    |
|                                                                                      | ing area wi<br>attle Goat                                                                                | II display                                    | r all informa                                                                                   | ation that the                                                                                             | user alrea                                                                      | ount                                           | ted as fo                                                         | STATE All Item(s)                                                         | •                                                                                           | BREED AII                                                                                                    | item(s)                                       | · ]                                                                                                    |
| RCH FOR OC                                                                           | attle Goat                                                                                               | II display                                    | all information                                                                                 | ation that the                                                                                             | user alrea                                                                      | ount                                           | eted as fo                                                        | STATE All Item(s)                                                         | •                                                                                           | BREED AII                                                                                                    | tem(s) ·                                      | -                                                                                                    |
| RCH FOR  Ca                                                                          | ing area wi                                                                                              | II display                                    | r all inform                                                                                    | ation that the                                                                                             | Somatic Cell C                                                                  | ount                                           | eted as fo                                                        | STATE All Item(s)                                                         | •                                                                                           | BREED AI                                                                                                    | item(s)                                       | -                                                                                                    |
| RCH FOR  Ca                                                                          | ing area wi                                                                                              | II display                                    | r all inform                                                                                    | ation that the                                                                                             | user alrea                                                                      | ount                                           | eted as fo                                                        | STATE All Item(s)                                                         |                                                                                             | BREED AII                                                                                                    | tem(s)                                        |                                                                                                    |
| RCH FOR  Ca                                                                          | ing area wi<br>attle Goat                                                                                | Il display                                    | Herd                                                                                            | Ation that the<br>METRIC                                                                                   | Somatic Cell C<br>Average<br>Daily<br>Milk Yield                                | ount                                           | Average<br>Protein                                                | STATE All Item(s)                                                         | T                                                                                           | BREED All I                                                                                                    | item(s)                                       | ►<br>Export C<br>han                                                                                                    |
| RCH FOR  Call Count (SCC State                                                       | ing area wi<br>attle Goat                                                                                | Total<br>Herds                                | Herd<br>Test Days                                                                               | Cow per Herd<br>Test Day                                                                                   | Somatic Cell C<br>Average<br>Daily<br>Milk Yield<br>(lbs)                       | ount                                           | Average<br>Protein<br>(%)                                         | STATE All Item(s) Average SCC cells/ml, 1000's                            | •<br>•<br>He<br>750,000<br>cells/ml(%)                                                      | BREED All I<br>It<br>rd test days witi<br>600,000<br>cells/ml(%)                                                    | item(s) · · · · · · · · · · · · · · · · · · · | ▼ ■ ■ </td |
| RCH FOR  Call Count (SCC State Alabama                                               | ing area wi<br>attle Goat                                                                                | Total<br>Herds<br>10                          | Herd<br>Test Days<br>65                                                                         | Cow per Herd<br>Test Day<br>26.9                                                                           | Average<br>Daily<br>Milk Yield<br>(lbs)                                         | ount Average Fat (%) 3.81                      | Average<br>Protein<br>(%)<br>3.06                                 | STATE All Item(s) Average SCC cells/ml, 1000's 453                        | •<br>He<br>750,000<br>cells/ml(%)<br>12.3                                                   | BREED All I<br>BREED All I<br>It<br>rd test days witt<br>600,000<br>cells/ml(%)<br>29.2                             | item(s)                                       | ►<br>Export C<br>han<br>400,000<br>cells/ml(%<br>50.8                                                                                                    |
| RCH FOR  Call Count (SCC State Alabama Arizona                                       | ing area wi<br>attle Goat<br>) by State in 2019<br>Total<br>Cows<br>390<br>36,628                        | II display<br>Total<br>Herds<br>10<br>12      | Herd<br>Test Days<br>65<br>119                                                                  | Cow per Herd<br>Test Day<br>26.9<br>2111.2                                                                 | Average<br>Daily<br>Milk Yield<br>(lbs)<br>63.4<br>73.1                         | Average<br>Fat<br>(%)<br>3.81<br>3.78          | Average<br>Protein<br>(%)<br>3.06<br>3.12                         | Average<br>SCC<br>cells/ml, 1000's<br>453<br>164                          | •<br>•<br>•<br>•<br>•<br>•<br>•<br>•<br>•<br>•<br>•<br>•<br>•<br>•                          | BREED All 1<br>BREED All 1<br>Ik<br>rd test days witt<br>600,000<br>cells/m(%)<br>29.2<br>0.8                       | tem(s)                                        | ►<br>Export 0<br>han<br>400,000<br>cells/ml%<br>50.8<br>1.7                                                                                                    |
| Cell Count (SCC) State Alabama Arizona Arkansas                                      | ing area wi<br>attle Goat<br>) by State in 2019<br>Cows<br>390<br>36,628<br>2,158                        | Total<br>Herds                                | Herd<br>Test Days<br>65<br>119<br>113                                                           | Cow per Herd<br>Test Day<br>26.9<br>2111.2<br>124.6                                                        | Average<br>Daily<br>Milk Yield<br>(Ibs)<br>63.4<br>73.1<br>52.9                 | Average<br>Fat<br>(%)<br>3.81<br>3.78<br>3.90  | Average<br>Protein<br>(%)<br>3.06<br>3.12<br>3.26                 | STATE All Item(s)<br>Average SCC<br>cells/ml, 1000's<br>453<br>164<br>413 | •<br>•<br>•<br>•<br>•<br>•<br>•<br>•<br>•<br>•<br>•<br>•<br>•<br>•<br>•<br>•<br>•<br>•<br>• | BREED All 1<br>BREED All 1<br>It<br>rd test days witt<br>600,000<br>cells/ml(%)<br>29.2<br>0.8<br>9.7               | tem(s)                                        | ■ ■ </td |
| California                                                                           | ing area wi<br>attle Goat                                                                                | Total<br>Herds<br>10<br>12<br>12<br>537       | Herd<br>Test Days<br>65<br>119<br>113<br>5,230                                                  | Cow per Herd<br>Test Day<br>26.9<br>2111.2<br>124.6<br>1127.1                                              | Average<br>Daily<br>Milk Yield<br>(lbs)<br>63.4<br>73.1<br>52.9<br>77.9         | Average<br>Fat<br>3.81<br>3.78<br>3.90<br>3.92 | Average<br>Protein<br>(%)<br>3.06<br>3.12<br>3.26<br>3.26         | STATE All Item(s) Average SCC cells/ml, 1000's 453 164 413 204            | •<br>•<br>•<br>•<br>•<br>•<br>•<br>•<br>•<br>•<br>•<br>•<br>•<br>•<br>•<br>•<br>•<br>•<br>• | BREED All 1<br>BREED All 1<br>It<br>and test days with<br>600,000<br>cells/ml(%)<br>29.2<br>0.8<br>9.7<br>1.7       | tem(s)                                        | <ul> <li>Export C</li> <li>ban</li> <li>400,000<br/>cells/ml(%<br/>50.8</li> <li>1.7</li> <li>38.1</li> <li>6.7</li> </ul>                                                                                                    |
| Cell Count (SCC<br>State<br>Alabama<br>Arizona<br>Arkansas<br>California<br>Colorado | ing area wi<br>attle Goat<br>) by State in 2019<br>Total<br>Cows<br>36,628<br>2,158<br>920,794<br>82,250 | Total<br>Herds<br>10<br>12<br>12<br>537<br>38 | Herd           Test Days           65           119           113           5,230           297 | Cow per Herd<br>Test Day           26.9           2111.2           124.6           1127.1           1321.6 | Average<br>Daily<br>Milk Yield<br>(lbs)<br>(3.4<br>73.1<br>52.9<br>77.9<br>78.4 | ady select                                     | Average<br>Protein<br>(%)<br>3.06<br>3.12<br>3.26<br>3.26<br>3.16 | STATE All Item(s)  Average SCC  cells/ml, 1000's  453 164 413 204 199     | •<br>•<br>•<br>•<br>•<br>•<br>•<br>•<br>•<br>•<br>•<br>•<br>•<br>•                          | BREED All 1<br>BREED All 1<br>It<br>rd test days with<br>600,000<br>cells/ml(%)<br>29.2<br>0.8<br>9.7<br>1.7<br>1.0 | tem(s) • • • • • • • • • • • • • • • • • • •  | ►<br>Export C<br>han<br>400,000<br>cells/ml%<br>50.8<br>1.7<br>38.1<br>6.7<br>6.1                                                                                                    |

There are two view modes (Data Tables and Graph), after choosing the options then the user can switch between two modes to see how the data displays in tables or in charts. The default view is Data Tables.

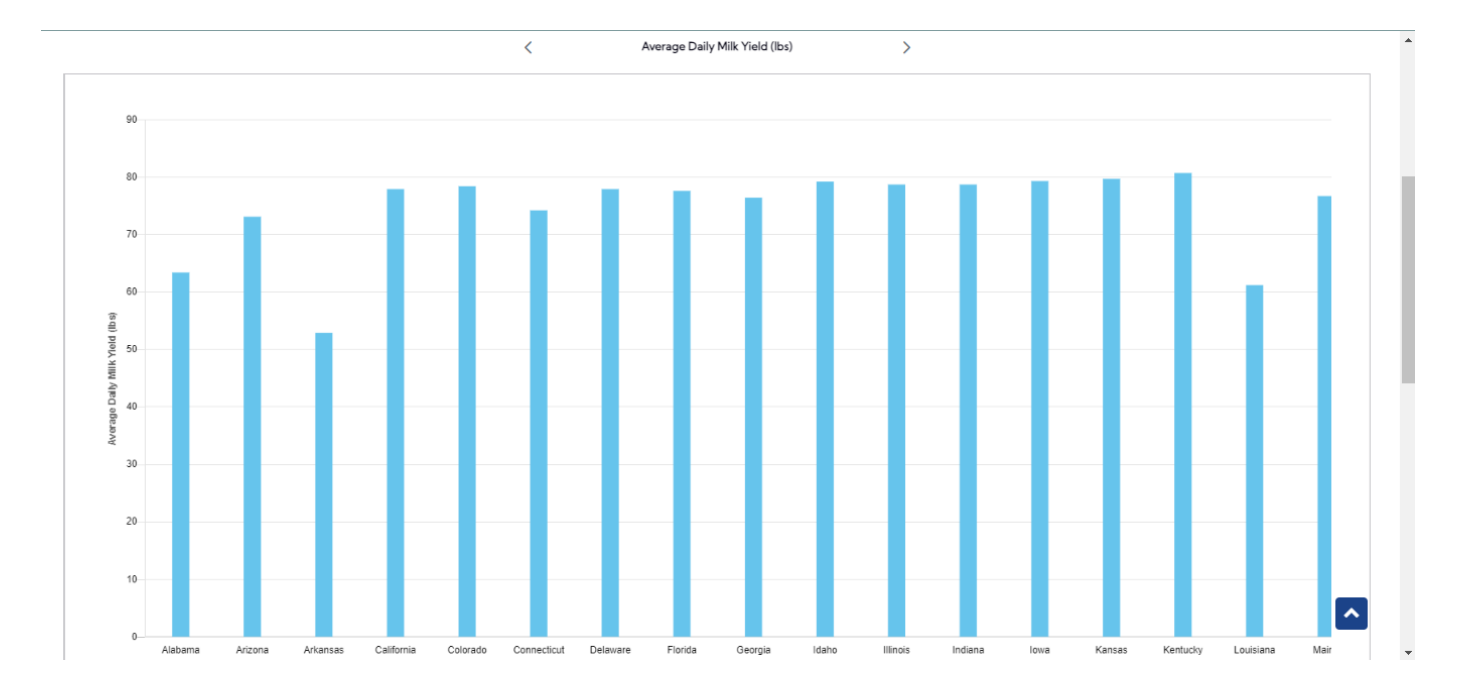

## Step 1: The user select type is "Year Range"

| COLACE ON DAMY CATLE DIFEORE                                                      | Data Exchange   Special Section   Top Animal Listing Summary Stats   Administration | National Performance Metrics Logout |
|-----------------------------------------------------------------------------------|-------------------------------------------------------------------------------------|-------------------------------------|
| N                                                                                 | ATIONAL PERFORMANCE METRIC                                                          | S                                   |
| SEARCH FOR OCattle Goat<br>TYPE Year Range VEAR 20<br>Specific Year<br>Year Range | METRIC Somatic Cell Count   STATE All Item(s)  PARITY All Item(s)  Run Query  Clear | BREED All Item(s)                   |
| Dashboard                                                                         |                                                                                     |                                     |

Step 2: The user selects the year range by click on the Year field and then click on the "Run Query" button

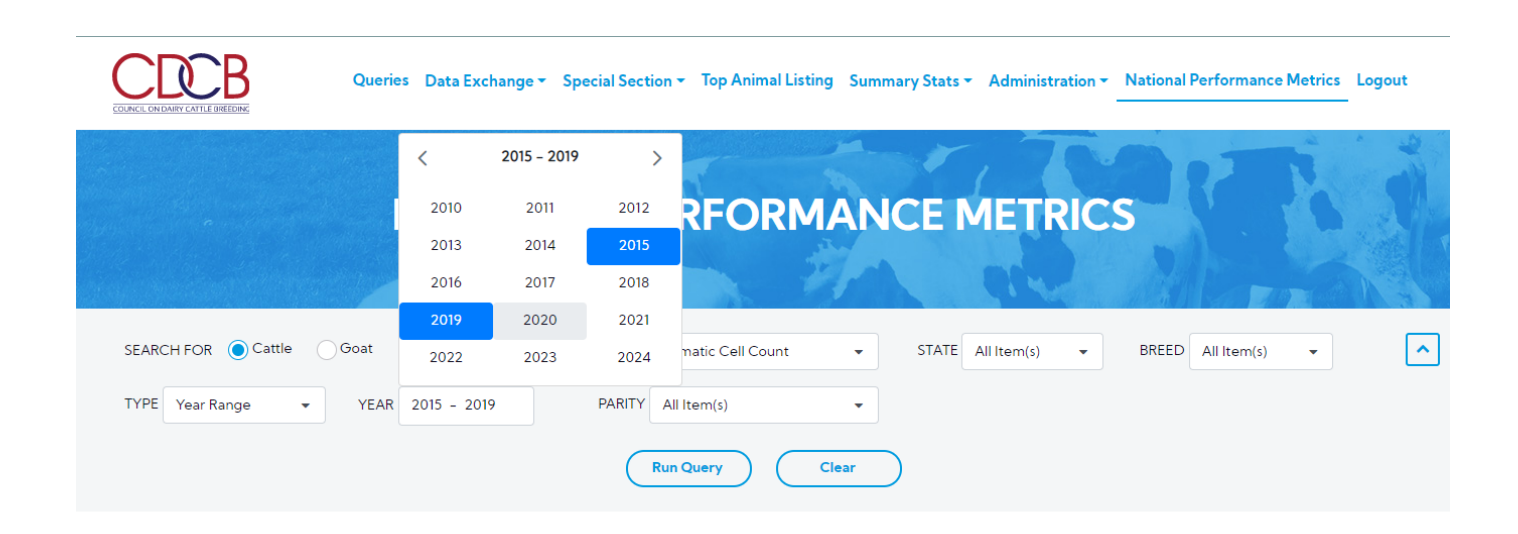

| sulting are                          | a will display                                                                           | all infor                                              | mation tha                                                    | t the user alre                                              | eady seled                                                              | cted                                                  |                                                           |                                                                |                                                                 |                                                                                |                                                                                     |                                                                            | _ |
|--------------------------------------|------------------------------------------------------------------------------------------|--------------------------------------------------------|---------------------------------------------------------------|--------------------------------------------------------------|-------------------------------------------------------------------------|-------------------------------------------------------|-----------------------------------------------------------|----------------------------------------------------------------|-----------------------------------------------------------------|--------------------------------------------------------------------------------|-------------------------------------------------------------------------------------|----------------------------------------------------------------------------|---|
| South and the                        |                                                                                          |                                                        |                                                               | s. 199                                                       |                                                                         |                                                       |                                                           | 1 Martin                                                       |                                                                 | 6. 11 m al a                                                                   |                                                                                     | 10                                                                         |   |
| ARCH FOR 🔘                           | Cattle Goat                                                                              |                                                        |                                                               | METRIC                                                       | Somatic Cell C                                                          | ount                                                  | •                                                         | STATE All Item(s)                                              | •                                                               | BREED AIL                                                                      | tem(s)                                                                              | •                                                                          |   |
|                                      |                                                                                          |                                                        |                                                               |                                                              |                                                                         |                                                       |                                                           |                                                                |                                                                 |                                                                                |                                                                                     |                                                                            |   |
|                                      |                                                                                          |                                                        |                                                               |                                                              |                                                                         |                                                       |                                                           |                                                                |                                                                 |                                                                                |                                                                                     |                                                                            | 1 |
|                                      |                                                                                          |                                                        |                                                               |                                                              |                                                                         |                                                       |                                                           |                                                                |                                                                 |                                                                                |                                                                                     |                                                                            | l |
|                                      |                                                                                          | 15 +- 2010                                             |                                                               |                                                              |                                                                         |                                                       |                                                           |                                                                |                                                                 |                                                                                |                                                                                     |                                                                            |   |
| tic Cell Count (SC                   | C) by Year from 20                                                                       | 15 to 2019                                             |                                                               |                                                              |                                                                         |                                                       |                                                           |                                                                |                                                                 |                                                                                |                                                                                     |                                                                            |   |
| tic Cell Count (SC                   | C) by Year from 20                                                                       | 15 to 2019                                             |                                                               |                                                              |                                                                         |                                                       |                                                           |                                                                |                                                                 |                                                                                |                                                                                     |                                                                            |   |
| tic Cell Count (SC                   | C) by Year from 20                                                                       | 15 to 2014                                             |                                                               |                                                              |                                                                         |                                                       |                                                           | 1                                                              |                                                                 | lt                                                                             | os 🔵 kgs                                                                            | 🛓 Export C                                                                 | S |
| tic Cell Count (SC                   | C) by Year from 20                                                                       | Total                                                  | Herd                                                          | Cow per Herd                                                 | Average<br>Daily<br>Milk Yield                                          | Average<br>Fat                                        | Average<br>Protein                                        | Average<br>SCC                                                 | He                                                              | lk<br>erd test days wit                                                        | ns 💽 kgs<br>In SCC greater t                                                        | ▲ Export C                                                                 | S |
| tic Cell Count (SC                   | C) by Year from 20<br>Total<br>Cows                                                      | Total<br>Herds                                         | Herd<br>Test Days                                             | Cow per Herd<br>Test Day                                     | Average<br>Daily<br>Milk Yield<br>(lbs)                                 | Average<br>Fat<br>(%)                                 | Average<br>Protein<br>(%)                                 | Average<br>SCC<br>cells/ml, 1000's                             | He<br>750,000<br>cells/ml(%)                                    | It<br>erd test days with<br>600,000<br>cells/ml(%)                             | ns kgs<br>h SCC greater t<br>500,000<br>cells/ml(%)                                 | ▲ Export C<br>han<br>400,000<br>cells/ml(%)                                | S |
| Year<br>2015                         | C) by Year from 201<br>Total<br>Cows<br>4,722,438                                        | Total<br>Herds                                         | Herd<br>Test Days<br>165,807                                  | Cow per Herd<br>Test Day<br>184.9                            | Average<br>Daily<br>Milk Yield<br>(Ibs)<br>77.1                         | Average<br>Fat<br>(%)<br>3.77                         | Average<br>Protein<br>(%)<br>3.12                         | Average<br>SCC<br>cells/ml, 1000's<br>203                      | He<br>750,000<br>cells/ml(%)<br>1.5                             | lk<br>erd test days witi<br>600,000<br>cells/ml(%)<br>3.2                      | s () kgs<br>h SCC greater t<br>500,000<br>cells/ml(%)<br>5.8                        | ▲ Export C<br>han<br>400,000<br>cells/ml(%)<br>11.4                        | S |
| Year<br>2015<br>2016                 | C) by Year from 201<br>Total<br>Cows<br>4,722,438<br>4,730,157                           | Total<br>Herds<br>16,773<br>16,063                     | Herd<br>Test Days<br>165,807<br>156,202                       | Cow per Herd<br>Test Day<br>184.9<br>194.6                   | Average<br>Daily<br>Milk Yield<br>(lbs)<br>77.1<br>78.1                 | Average<br>Fat<br>(%)<br>3.77<br>3.81                 | Average<br>Protein<br>(%)<br>3.12<br>3.13                 | Average<br>SCC<br>cells/ml, 1000's<br>203<br>201               | Her<br>750,000<br>cells/ml(%)<br>1.5<br>1.5                     | lk<br>erd test days with<br>600,000<br>cells/ml(%)<br>3.2<br>3.1               | s kgs<br>h SCC greater t<br>500,000<br>cells/ml(%)<br>5.8<br>5.5                    | L Export C<br>han<br>400,000<br>cells/ml(%)<br>11.4<br>10.8                |   |
| Year<br>2015<br>2016<br>2017         | C) by Year from 201<br>Total<br>Cows<br>4,722,438<br>4,730,157<br>4,715,740              | Total<br>Herds<br>16,773<br>16,063<br>15,240           | Herd<br>Test Days<br>165,807<br>156,202<br>148,322            | Cow per Herd<br>Test Day<br>184.9<br>194.6<br>205.7          | Average<br>Daily<br>Milk Yield<br>(lbs)<br>77.1<br>78.1<br>78.2         | Average<br>Fat<br>(%)<br>3.77<br>3.81<br>3.86         | Average<br>Protein<br>(%)<br>3.12<br>3.13<br>3.15         | Average<br>SCC<br>cells/ml, 1000's<br>203<br>201<br>195        | Her<br>750,000<br>cells/ml(%)<br>1.5<br>1.5<br>1.5<br>1.5       | lt<br>erd test days with<br>600,000<br>cells/ml(%)<br>3.2<br>3.1<br>3.0        | kgs<br>h SCC greater t<br>500,000<br>cells/ml(%)<br>5.8<br>5.5<br>5.3               | ▲ Export C<br>han<br>400,000<br>cells/ml(%)<br>11.4<br>10.8<br>10.4        | 5 |
| Year<br>2015<br>2016<br>2017<br>2018 | C) by Year from 201<br>Total<br>Cows<br>4,722,438<br>4,730,157<br>4,715,740<br>4,684,392 | Total<br>Herds<br>16,773<br>16,063<br>15,240<br>14,270 | Herd<br>Test Days<br>165,807<br>156,202<br>148,322<br>133,309 | Cow per Herd<br>Test Day<br>184.9<br>194.6<br>205.7<br>221.1 | Average<br>Daily<br>Milk Yield<br>(lbs)<br>77.1<br>78.1<br>78.2<br>77.8 | Average<br>Fat<br>(%)<br>3.77<br>3.81<br>3.86<br>3.91 | Average<br>Protein<br>(%)<br>3.12<br>3.13<br>3.15<br>3.17 | Average<br>SCC<br>cells/ml, 1000's<br>203<br>201<br>195<br>190 | He<br>750,000<br>cells/ml(%)<br>1.5<br>1.5<br>1.5<br>1.5<br>1.5 | 1k<br>erd test days with<br>600,000<br>cells/ml(%)<br>3.2<br>3.1<br>3.0<br>3.3 | kgs<br>h SCC greater t<br>500,000<br>cells/ml(%)<br>5.8<br>5.5<br>5.3<br>5.8<br>5.8 | ▲Export C<br>han<br>400,000<br>cells/ml(%)<br>11.4<br>10.8<br>10.4<br>10.8 | s |

#### Procedure 6: Access the Reasons Cows Left the Herd report

After access the "National Performance Metrics" screen. The user selects the "Reasons Cows Left the Herd" on the metric dropdown list and observes the statistics field

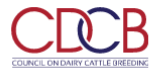

Queries Data Exchange - Special Section - Top Animal Listing Summary Stats - Administration - National Performance Metrics Logout

| NATIC                                           | DNAL P           | ERFORMA                                                           | NCEI  | METRIC        | S     |               | Ì           |
|-------------------------------------------------|------------------|-------------------------------------------------------------------|-------|---------------|-------|---------------|-------------|
|                                                 | <b>A</b> ,       | 31                                                                |       | 9.9           |       |               |             |
| SEARCH FOR  Cattle Goat                         | METRIC           | Reasons Cows Left the 👻                                           | STATE | All Item(s) 🔹 | BREED | All Item(s) 🔹 | ^           |
| TYPE Specific Year   YEAR 2021                  | STATISTICS       | Herd Averages<br>Somatic Cell Count<br>Reasons Cows Left the Herd |       | All Item(s) 👻 |       |               |             |
| Pathand                                         |                  | Breed Composition                                                 |       |               |       |               |             |
| Dashboard<br>                                   |                  |                                                                   |       |               |       | Privacy & Co  | okie Policy |
| ere is 1 statistic in the dropdown list for Use | rs to choose fro | om:                                                               |       |               |       |               |             |

Termination Code

|                         | Queries Data Excl | nange 🐐 Special Section 👻 Top Animal | Listing Summary Stats <b>*</b> Administ | ration - National Performance N | Metrics Logout |
|-------------------------|-------------------|--------------------------------------|-----------------------------------------|---------------------------------|----------------|
|                         | NATIO             | NAL PERFORM                          | ANCE METRIC                             |                                 |                |
|                         |                   | 2                                    |                                         |                                 | IN L           |
| SEARCH FOR OCattle Goal |                   | METRIC Reasons Cows Left the Hero    | d 👻 STATE All Item(s)                   | BREED All Item(s)               | •              |
| TYPE Specific Year      | YEAR 2019         | STATISTICS Termination Code          | CODE All Item(s)                        | PARITY All Item(s)              | •              |
|                         |                   | Termination Code                     |                                         |                                 |                |

| Dashboard                                      |                         |
|------------------------------------------------|-------------------------|
| Copyright © CDCB Ltd. 2020. All Right Reserved | Privacy & Cookie Policy |

This is a report that presents Reasons Cows Left the Herd data and the chart of selected information when user's selection for Metric is Reasons Cows Left the Herd.

2.1. View statistics with the type is "Specific Year"

Step 1: The user select the statistics dropdown list and selects any options that remain and then click on the "Run Query" button

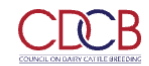

Queries Data Exchange 🔻 Special Section 👻 Top Animal Listing Summary Stats 👻 Administration 👻 National Performance Metrics Logout

|                         |                                   | 7,78.9            |                    | St Still |
|-------------------------|-----------------------------------|-------------------|--------------------|----------|
| NATI                    | ONAL PERFORMA                     | NCE METR          | ICS                | 1.5      |
|                         | 1                                 | 0                 |                    |          |
| SEARCH FOR  Cattle Goat | METRIC Reasons Cows Left the Herd | STATE All Item(s) | BREED All Item(s)  | •        |
| TYPE Specific Year      | STATISTICS Termination Code       | CODE All Item(s)  | PARITY All Item(s) | •        |
|                         | Termination Code                  |                   |                    |          |

| oyright © CDCB Ltd. 2020                                       | ). All Right Reserved                                                                                                    |                                |                                              |                                          |                                         |                           | Privacy &                                                                                                    | Cookie Po             |
|----------------------------------------------------------------|----------------------------------------------------------------------------------------------------|--------------------------------|----------------------------------------------|------------------------------------------|-----------------------------------------|---------------------------|----------------------------------------------------------------------------------------------------|-----------------------|
| 2: The resulting                                               | area will display all informati                                                                                                    | ion that the u                 | ser already sel                              | ected as follo                           | WS:                                     |                           |                                                                                                    |                       |
| Ū                                                              |                                                                                                    |                                | ,                                            |                                          |                                         |                           |                                                                                                    |                       |
| EARCH FOR 🜔 Catt                                               | tle OGoat                                                                                                    | METRIC                         | easons Cows Left the                         | s ▼ ST/                                  | ATE All Item(s)                         | <ul> <li>BREED</li> </ul> | All Item(s) 👻                                                                                                    |                       |
|                                                                |                                                                                                    |                                |                                              |                                          |                                         |                           |                                                                                                    |                       |
|                                                                |                                                                                                    |                                |                                              |                                          |                                         |                           |                                                                                                    |                       |
|                                                                |                                                                                                    |                                |                                              |                                          |                                         |                           |                                                                                                    |                       |
| entage of Lactations (A                                        | All Breeds) Having Reason For Terminatio                                                                                                    | on by Breed in 2019            |                                              |                                          |                                         |                           |                                                                                                    |                       |
|                                                                |                                                                                                    |                                |                                              |                                          |                                         |                           |                                                                                                    |                       |
|                                                                |                                                                                                    |                                |                                              |                                          |                                         |                           |                                                                                                    |                       |
|                                                                |                                                                                                    |                                |                                              |                                          |                                         |                           | <b>گ</b> Exp                                                                                                    | port CSV              |
| Destination Code                                               | Termination Code                                                                                                    | Ауг                            | shire                                        | Brow                                     | n Swiss                                 | Gue                       | ع Exp<br>ernsey                                                                                                    | oort CSV              |
| Destination Code                                               | Termination Code                                                                                                    | Ayr<br>Count                   | shire<br>Percentage                          | Brow                                     | n Swiss<br>Percentage                   | Gue                       | ernsey<br>Percentage                                                                                                    | oort CSV<br>Co        |
| Destination Code                                               | Termination Code                                                                                                    | Ayr<br>Count<br>111            | shire<br>Percentage<br>65.7%                 | Brow<br>Count<br>1,072                   | n Swiss<br>Percentage<br>63.4%          | Gue<br>Count<br>211       | Exp<br>ernsey<br>Percentage<br>63.6%                                                                                                    | cort CSV<br>Co        |
| Destination Code<br>Stayed in Herd                             | Termination Code<br>Lactation Ended Normally (0)                                                                                                    | Ayr<br>Count<br>111            | shire<br>Percentage<br>65.7%                 | Brow<br>Count<br>1,072<br>4              | n Swiss<br>Percentage<br>63.4%<br>0.2%  | Gue<br>Count<br>211       | Exp<br>ernsey<br>Percentage<br>63.6%                                                                                                    | Co<br>Co<br>260       |
| Destination Code<br>Stayed in Herd                             | Termination Code Lactation Ended Normally (0) Lactation Ended with Abortion (8)                                                                                    | Ayr<br>Count<br>111            | shire<br>Percentage<br>65.7%                 | Count<br>1,072<br>4                      | n Swiss<br>Percentage<br>63.4%<br>0.2%  | Guo<br>Count<br>211       | Exp<br>ernsey<br>Percentage<br>63.6%                                                                                                    | cort CSV<br>Co<br>26t |
| Destination Code       Stayed in Herd       Sold for Dairy     | Termination Code         Lactation Ended Normally (0)         Lactation Ended with Abortion (8)         Sold for Dairy Purpose (2)                                 | Ayr<br>Count<br>111<br>13      | shire<br>Percentage<br>65.7%<br>7.7%         | Brow<br>Count<br>1,072<br>4<br>112       | n Swiss Percentage 63.4% 0.2% 6.6%      | Gue<br>Count<br>211<br>9  | ▲ Exp<br>ernsey<br>Percentage<br>63.6%<br>2.7%                                                                                                    | Co<br>26t<br>5<br>27, |
| Destination Code         Stayed in Herd         Sold for Dairy | Termination Code         Lactation Ended Normally (0)         Lactation Ended with Abortion (8)         Sold for Dairy Purpose (2)         Locomotion Problems (1) | Ayr<br>Count<br>111<br>13<br>4 | shire<br>Percentage<br>65.7%<br>7.7%<br>2.4% | Brow<br>Count<br>1,072<br>4<br>112<br>35 | n Swiss Percentage 63.4% 0.2% 6.6% 2.1% | Count 211 9 9 5           | Exp     Exp     Constant     Constant | Co<br>26(<br>5<br>27, |

There are two view modes (Data Tables and Graph), after choosing the options then the user can switch between two modes to see how the data displays in tables or in charts. The default view is Data Tables.

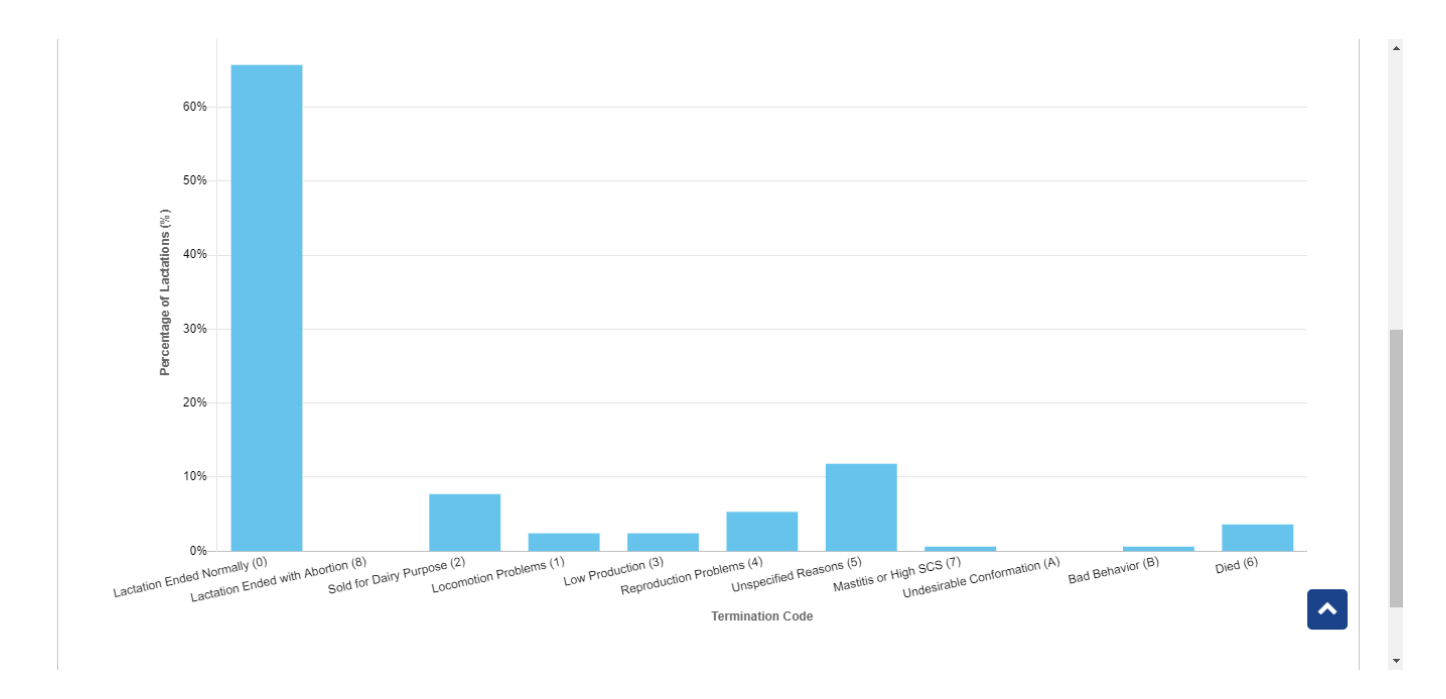

## Step 1: The user select type is "Year Range"

| COURCE ON DAILY CALLE SHE EDGE | Queries Data Excha | nge 🔨 Special Section 👻 Top Animal List    | ing Summary Stats 🔻 Administrat | ion   National Performance Metrics | ogout    |
|--------------------------------|--------------------|--------------------------------------------|---------------------------------|------------------------------------|----------|
|                                | NATION             | NAL PERFORMA                               | NCE METRICS                     | E. In                              |          |
| SEARCH FOR  Cattle             | 5                  | METRIC Reasons Cows Left the Herd          |                                 | BREED All Item(s)                  | <b>^</b> |
| TYPE Year Range                | YEAR 2006 - 2021   | STATISTICS Termination Code Run Query Clea | CODE All Item(s)                | PARITY All Item(s)                 |          |
|                                |                    |                                            |                                 |                                    |          |

| Dashboard                                      |                         |
|------------------------------------------------|-------------------------|
| Copyright © CDCB Ltd. 2020. All Right Reserved | Privacy & Cookie Policy |

Step 2: The user selects the year range by click on the Year field and then click on the "Run Query" button

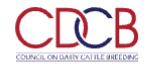

Queries Data Exchange 
Special Section 
Top Animal Listing Summary Stats 
Administration 
National Performance Metrics Logout

|                            | NA         |             | JAL F      | PERFORMA                   | NCE |                   | s      |             | 216   |
|----------------------------|------------|-------------|------------|----------------------------|-----|-------------------|--------|-------------|-------|
|                            |            |             |            | 3A                         |     |                   |        |             | 1 Jan |
| SEARCH FOR 💿 Cattle 💿 Goat |            |             | METRIC     | Reasons Cows Left the Herd | •   | STATE All Item(s) | BREED  | All Item(s) | •     |
| TYPE Year Range • YEAF     | 2017 - 201 | 9           | STATISTICS | Termination Code           | •   | CODE All Item(s)  | PARITY | All Item(s) |       |
|                            | <          | 2017 - 2019 | >          | Run Query Clea             | ar  |                   |        |             |       |
|                            | 2010       | 2011        | 2012       |                            |     |                   |        |             |       |
|                            | 2013       | 2014        | 2015       |                            |     |                   |        |             |       |
|                            | 2016       | 2017        | 2018       |                            |     |                   |        |             |       |
|                            | 2019       | 2020        | 2021       |                            |     |                   |        |             |       |
|                            | 2022       | 2023        | 2024       |                            |     |                   |        |             |       |
|                            |            |             |            |                            |     |                   |        |             |       |

Copyright © CDCB Ltd. 2020. All Right Reserved

Privacy & Cookie Policy

~

#### The resulting area will display all information that the user already selected

Percentage of Lactations (All Breeds) Having Reason for Termination by Year from 2017 to 2019

|                    |                                   |       |       | 📥 Export CS |
|--------------------|-----------------------------------|-------|-------|-------------|
| Destination Code   | Termination Code                  | 2017  | 2018  | 2019        |
| Chaused in based   | Lactation Ended Normally (0)      | 64.1% | 63.5% | 63.2%       |
| Stayed in herd     | Lactation Ended with Abortion (8) | 0.2%  | 0.2%  | 0.2%        |
| Sold for dairy     | Sold for Dairy Purpose (2)        | 4.5%  | 4.9%  | 5.2%        |
|                    | Locomotion Problems (1)           | 1.3%  | 1.4%  | 1.3%        |
|                    | Low Production (3)                | 6.1%  | 6.8%  | 6.7%        |
|                    | Reproduction Problems (4)         | 4.6%  | 4.7%  | 4.5%        |
| Cold for claughtor | Unspecified Reasons (5)           | 9.4%  | 9.2%  | 9.5%        |
| Sold for slaughter | Mastitis or High SCS (7)          | 4.3%  | 4.1%  | 4.1%        |
|                    | Udder Problems (9)                |       |       | 0.0%        |
|                    | Undesirable Conformation (A)      | 0.0%  | 0.0%  | 0.0%        |
|                    | Bad Behavior (B)                  | 0.0%  | 0.0%  | 0.0%        |
| Died               | Died (6)                          | 5.3%  | 5.2%  | 5.3%        |

## Procedure 7: Access the Reproductive Status report

After access the "National Performance Metrics" screen. The user selects the "Reproductive Status" on the metric dropdown list observes the statistics field

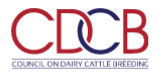

Queries Data Exchange - Special Section - Top Animal Listing Summary Stats - Administration - National Performance Metrics Logout

Queries Data Exchange 

Special Section 

Top Animal Listing Summary Stats 
Administration 
National Performance Metrics Logout

| NATION                                               | NAL P       | ERFORMA                            | NCE          | METRIC        | S     |                         |
|------------------------------------------------------|-------------|------------------------------------|--------------|---------------|-------|-------------------------|
| SEARCH FOR OCattle Goat                              | METRIC      | Reproductive Status                | - STATE      | All Item(s) 👻 | BREED | All Item(s) 🔹           |
| TYPE Specific Year - YEAR 2021                       | STATISTICS  | Standardized Lactation<br>Averages | PARITY       | All Item(s) - |       |                         |
|                                                      |             | Herd Averages                      |              |               |       |                         |
|                                                      | C           | Somatic Cell Count                 | $\mathbf{D}$ |               |       |                         |
|                                                      |             | Reasons Cows Left the Herd         |              |               |       |                         |
|                                                      |             | Reproductive Status                | •            |               |       |                         |
| Dashboard                                            |             |                                    |              |               |       |                         |
| Copyright © CDCB Ltd. 2020. All Right Reserved       |             |                                    |              |               |       | Privacy & Cookie Policy |
| There are 6 statistics in the dropdown list for User | s to choose | from:                              |              |               |       |                         |

Calving Interval

CRCB

- Conception Rate
- Days From Calving To First Breeding
- Days From Calving To Last Breeding
- Days From First To Last Breeding
- Average No. of Inseminations

| COUNCE ON BARY CATLE SHEORY |                                        |                       |                   |
|-----------------------------|----------------------------------------|-----------------------|-------------------|
| NATIO                       | NAL PERFORM                            | ANCE METRICS          | T. A.             |
|                             | State State                            | 1 S. P.               |                   |
| SEARCH FOR  Cattle Goat     | METRIC Reproductive Status             | ← STATE All Item(s) ← | BREED All Item(s) |
| TYPE Specific Year          | STATISTICS Calving Interval            | PARITY All Item(s)    |                   |
|                             | Calving Interval<br>Conception Rate    |                       |                   |
|                             | Days From Calving To First<br>Breeding |                       |                   |
|                             | Days From Calving To Last<br>Breeding  | -                     |                   |
|                             |                                        | <b>~</b>              |                   |
| Dashboard                   |                                        |                       |                   |

Copyright © CDCB Ltd. 2020. All Right Reserved

Privacy & Cookie Policy

This is a report that presents Reproductive Status data and the chart of selected information when user's selection for Metric is Reproductive Status.

2.1. View statistics with the type is "Specific Year"

Step 1: The user select 1 in 6 statistics in the statistics dropdown list and selects any options that remain and then click on the "Run Query" button

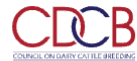

Queries Data Exchange 

Special Section 

Top Animal Listing Summary Stats 
Administration 
National Performance Metrics Logout

| EARCH FOR Cattle Goat METRIC Reproductive Status   All Item(s)   PRE Specific Year   YEAR 2019  STATISTICS Calving Interval  Calving Interval  Conception Rate  Days From Calving To First Breeding  Days From Calving To Last                                                                                                    | BREED All Item(s)                                                                                | Ţ                                                                            |
|----------------------------------------------------------------------------------------------------|--------------------------------------------------------------------------------------------------|------------------------------------------------------------------------------|
| EARCH FOR Cattle Goat METRIC Reproductive Status    STATE All Item(s)    PARITY All Item(s)    PARITY All Item(s)    Calving Interval  Conception Rate  Days From Calving To First Breeding  Days From Calving To Last                                                                                                    | BREED All Item(s)                                                                                | •                                                                            |
| EARCH FOR Cattle Goat METRIC Reproductive Status    METRIC Reproductive Status    METRIC Reproductive Status                                                                                                    | BREED All Item(s)                                                                                | •                                                                            |
| YPE       Specific Year       YEAR       2019       STATISTICS       Calving Interval       PARITY       All Item(s)       Image: Calving Interval         Calving Interval       Conception Rate       Days From Calving To First Breeding       Days From Calving To Last       Image: Calving To Last                                                                                                    |                                                                                                  |                                                                              |
| Calving Interval<br>Conception Rate<br>Days From Calving To First<br>Breeding<br>Days From Calving To Last                                                                                                    |                                                                                                  |                                                                              |
| Conception Rate Days From Calving To First Breeding Days From Calving To Last                                                                                                    |                                                                                                  |                                                                              |
| Days From Calving To First<br>Breeding<br>Days From Calving To Last                                                                                                    |                                                                                                  |                                                                              |
| Days From Calving To Last                                                                                                    |                                                                                                  |                                                                              |
|                                                                                                    |                                                                                                  |                                                                              |
| Breeding                                                                                                    |                                                                                                  |                                                                              |
|                                                                                                    |                                                                                                  |                                                                              |
|                                                                                                    |                                                                                                  |                                                                              |
| hboard                                                                                                    |                                                                                                  |                                                                              |
| yright © CDCB Ltd. 2020. All Right Reserved                                                                                                    |                                                                                                  | Privacy & Cookie F                                                           |
|                                                                                                    |                                                                                                  |                                                                              |
| SEARCH FOR © Cattle Goat METRIC Reproductive Status + STATE All Item(s) + B                                                                                                    | REED All Item(s)                                                                                 | -                                                                            |
|                                                                                                    |                                                                                                  |                                                                              |
|                                                                                                    |                                                                                                  |                                                                              |
|                                                                                                    |                                                                                                  | =                                                                            |
|                                                                                                    |                                                                                                  |                                                                              |
| nd Interval In 2019 of All Breeds cows                                                                                                    |                                                                                                  |                                                                              |
| ng interval in 2019 of All Breeds cows                                                                                                    |                                                                                                  | + Export CS                                                                  |
| ng interval in 2019 of All Breeds cows                                                                                                    |                                                                                                  | - coport co                                                                  |
| Breed Cows - Number Herds - Number of Records Of Records Mean Standard Error + and - Median Mode Min Max                                                                                                    | St Dev                                                                                           | Percentile                                                                   |
| Breed     Cows - Number<br>of Records     Herds - Number<br>of Records     Mean<br>of Records     Standard Error<br>+ and -     Median     Mode     Min     Max       Ayrshire     1,774     370     398.0     ± 1.369     383.0     360.0     292.0     646.0                                                                                                    | St Dev<br>57.9                                                                                   | Percentile<br>71                                                             |
| Breed         Cows - Number<br>of Records         Herds - Number<br>of Records         Mean         Standard Error<br>+ and -         Median         Mode         Min         Max           Ayrshire         1,774         370         398.0         ± 1.369         383.0         360.0         292.0         646.0           Brown Swiss         4,648         771         405.0         ± 0.880         388.0         357.0         273.0         643.0                                                                                                    | St Dev<br>57.9<br>60.2                                                                           | Percentile<br>71<br>100                                                      |
| Breed         Cows - Number<br>of Records         Herds - Number<br>of Records         Median         Standard Error<br>+ and -         Median         Mode         Min         Max           Ayrshire         1,774         370         398.0         ± 1.369         388.0         360.0         292.0         646.0           Brown Swiss         4,648         771         405.0         ± 0.880         388.0         357.0         273.0         643.0           Crossbred         50,275         2,823         379.0         ± 0.201         365.0         351.0         270.0         650.0                                                                                                    | <b>St Dev</b><br>57.9<br>60.2<br>45.3                                                            | Percentile 71 100 28                                                         |
| Breed         Cows - Number<br>of Records         Herds - Number<br>of Records         Media         Median         Mode         Min         Max           Ayrshire         1.774         370         398.0         ± 1.369         383.0         360.0         292.0         646.0           Brown Swiss         4,648         771         405.0         ± 0.880         388.0         357.0         273.0         643.0           Crossbred         50,275         2,823         379.0         ± 0.201         365.0         351.0         270.0         650.0           Guernsey         1,337         216         403.0         ± 1.648         386.0         364.0         298.0         648.0                                                                                                    | St Dev           57.9           60.2           45.3           60.5                               | Percentile 71 100 28 85                                                      |
| Breed         Cows - Number<br>of Records         Herds - Number<br>of Records         Mean         Standard Error<br>+ and -         Median         Mode         Min         Max           Ayrshire         1,774         370         398.0         ±1.369         383.0         360.0         292.0         646.0           Brown Swiss         4,648         771         405.0         ±0.880         388.0         357.0         273.0         643.0           Crossbred         50,275         2,823         379.0         ±0.201         365.0         351.0         270.0         650.0           Guernsey         1,337         216         403.0         ±1.648         386.0         352.0         270.0         650.0           Holstein         845,144         8,952         384.0         ±0.053         368.0         352.0         270.0         650.0                                                                                                    | St Dev           57.9           60.2           45.3           60.5           48.9                | Percentile           71           100           28           85           42 |
| Breed         Cows - Number<br>of Records         Herds - Number<br>of Records         Mean         Standard Error<br>+ and -         Median         Mode         Min         Max           Ayrshire         1,774         370         398.0         ± 1.369         383.0         360.0         292.0         646.0           Brown Swiss         4,648         771         405.0         ± 0.880         388.0         357.0         273.0         643.0           Crossbred         50.275         2.823         379.0         ± 0.201         365.0         351.0         270.0         650.0           Guernsey         1,337         216         403.0         ± 1.648         386.0         364.0         298.0         648.0           Holstein         845.144         8.952         384.0         ± 0.053         368.0         352.0         270.0         650.0           Jersey         104.910         2,003         376.0         ± 0.132         364.0         349.0         270.0         650.0 | St Dev           57.9           60.2           45.3           60.5           48.9           43.2 | Percentile 71 100 28 85 42 14                                                |

There are two view modes (Data Tables and Graph), after choosing the options then the user can switch between two modes to see how the data displays in tables or in charts. The default view is Data Tables.

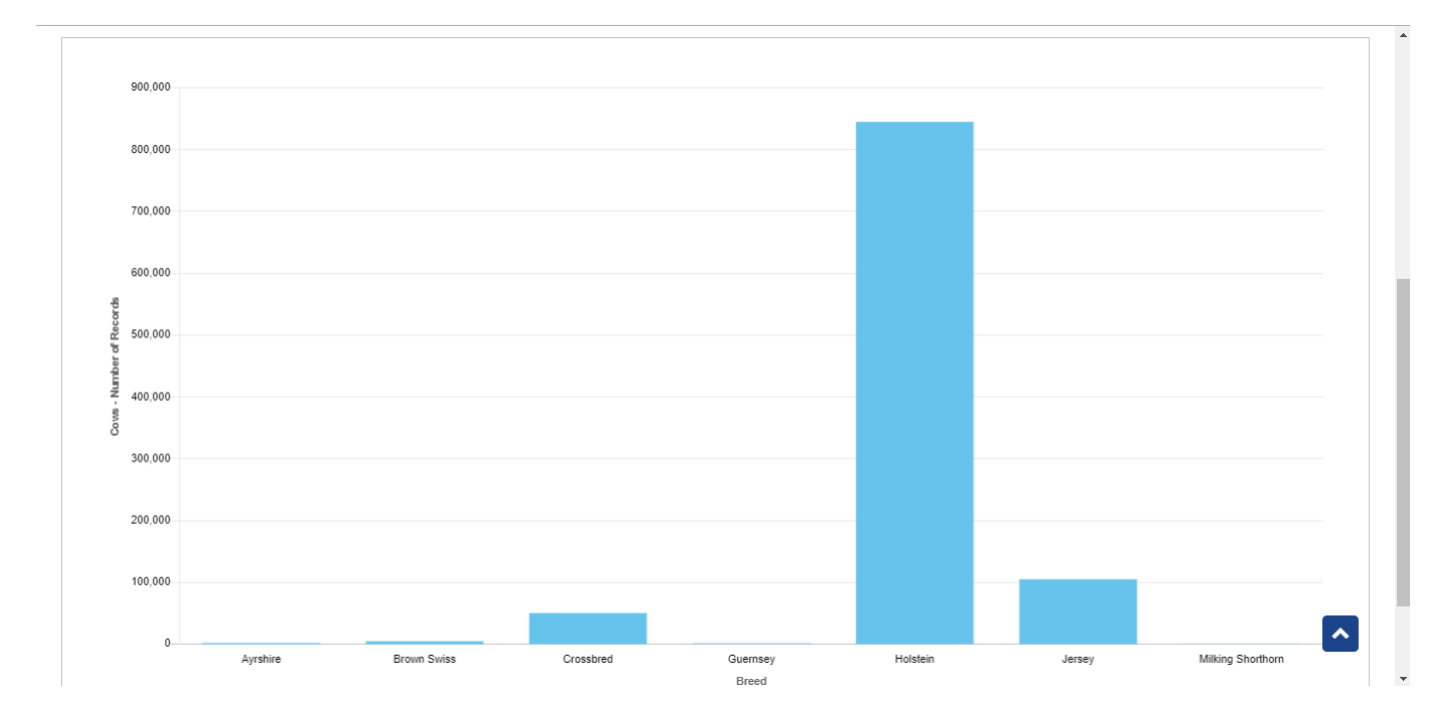

Step 1: The user select type is "Year Range"

|                                                                       | Queries Data Exchange  Special Section  Top Animal Listing Summary Stats  Administration  National Performance Metrics Logout                                                                                                    |   |
|-----------------------------------------------------------------------|----------------------------------------------------------------------------------------------------|---|
|                                                                       | NATIONAL PERFORMANCE METRICS                                                                                                    |   |
| SEARCH FOR  Cattle Goat TYPE Year Range  YEA Specific Year Year Range | METRIC       Reproductive Status       STATE       All Item(s)       BREED       All Item(s)       Image: Constraint of the status         R       2006 - 2021       STATISTICS       Calving Interval       PARITY       All Item(s)       Image: Constraint of the status         Run Query       Clear | כ |
|                                                                       |                                                                                                    |   |

| Dashboard        |                               |                         |
|------------------|-------------------------------|-------------------------|
| Copyright @ CDCB | Ltd. 2020. All Right Reserved | Privacy & Cookie Policy |

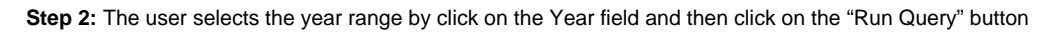

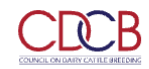

|                                          | NATIO                      | NAL PERFO                   | RMANCE MET            | RICS                  |                      |
|------------------------------------------|----------------------------|-----------------------------|-----------------------|-----------------------|----------------------|
|                                          |                            | 3                           | A 10                  | AL SA                 |                      |
| SEARCH FOR  Cattle Goat                  | :                          | METRIC Reproductive Stat    | us 👻 STATE All Item   | s)  BREED All Item(s) | •                    |
| TYPE Year Range 🔹                        | YEAR 2017 - 2019           | STATISTICS Calving Interval | PARITY All Item       | s) 🗸                  |                      |
|                                          | < 2017 - 201               | 9 > Run Query               | Clear                 |                       |                      |
|                                          | 2010 2011                  | 2012                        |                       |                       |                      |
|                                          | 2013 2014                  | 2015                        |                       |                       |                      |
|                                          | 2016 2017                  | 2018                        |                       |                       |                      |
|                                          | <b>2019</b> 2020           | 2021                        |                       |                       |                      |
|                                          | 2022 2023                  | 2024                        |                       |                       |                      |
| ashboard                                 |                            |                             |                       |                       |                      |
| opyright © CDCB Ltd. 2020. All Right I   | Reserved                   |                             |                       | Pi                    | ivacy & Cookie Polic |
| resulting area will displa               | v all information that the | ne user alreadv selecte     | d                     |                       |                      |
|                                          | NATIO                      | NAL PERFOR                  | MANCE MET             | RICS                  | 5                    |
| SEARCH FOR   Cattle   Goat               | :                          | METRIC Reproductive Statu   | s • STATE All Item(s) | BREED All Item(s)     | •                    |
|                                          |                            |                             |                       |                       |                      |
| lving Interval in from 2017 to 2019 of A | Il Breeds cows             |                             |                       |                       |                      |
|                                          |                            |                             |                       |                       |                      |
|                                          |                            |                             |                       |                       | 📥 Export CSV         |

| ١ | 'ear | Cows - Number<br>of Records | Herds - Number<br>of Records | Mean  | Standard Error<br>+ and - | Median | Mode  | Min   | Max   | St Dev | Percentile |  |
|---|------|-----------------------------|------------------------------|-------|---------------------------|--------|-------|-------|-------|--------|------------|--|
| 2 | 017  | 1,086,968                   | 11,967                       | 383.0 | ± 0.048                   | 367.0  | 352.0 | 270.0 | 650.0 | 50.2   | 4          |  |
| 2 | 018  | 1,043,219                   | 10,698                       | 383.0 | ± 0.048                   | 367.0  | 352.0 | 270.0 | 650.0 | 49.5   | 9          |  |
| 2 | 019  | 1 010 861                   | 9,766                        | 383.0 | ± 0.048                   | 367.0  | 352.0 | 270.0 | 650.0 | 48.3   | 14         |  |

## Procedure 8: Access the Breed Composition report

After access the "National Performance Metrics" screen. The user selects the "Breed Composition" on the metric dropdown list and observes the statistics field

| Queries Data Exchange - Special Section - Top Animal Listing Summary Stats - Administration - National Performance Metrics Logout                                                                                                    |
|----------------------------------------------------------------------------------------------------|
| NATIONAL PERFORMANCE METRICS                                                                                                    |
|                                                                                                    |
| SEARCH FOR Cattle Goat METRIC Breed Composition   TYPE Specific Year  YEAR 2021 STATISTICS Herd Averages Somatic Cell Count Reasons Cows Left the Herd Reproductive Status Breed Composition                                                     |
| Dashboard<br>                                                                                                    |
| There are 2 statistics in the dropdown list for Users to choose from:  Cow Breed Composition Herd Breed Threshold  Queries Data Exchange* Special Section* Top Animal Listing Summary Stats* Administration* National Performance Metrics Logout |

| NATIO                      | ONAL PERF              | ORMAN         |                   | Eb                |   |
|----------------------------|------------------------|---------------|-------------------|-------------------|---|
| SEARCH FOR 💿 Cattle 💿 Goat | METRIC Breed Comp      | osition 🔹     | STATE All Item(s) | BREED All Item(s) | ^ |
| TYPE Specific Year         | STATISTICS Cow Breed C | Composition - |                   |                   |   |
|                            | Cow Breed C            | omposition    | $\supset$         |                   |   |
|                            |                        |               |                   |                   |   |

| Dashboard                                      |                         |
|------------------------------------------------|-------------------------|
| Copyright © CDCB Ltd. 2020. All Right Reserved | Privacy & Cookie Policy |
|                                                |                         |

This is a report that presents Breed Composition data and the chart of selected information when the user's selection for Metric is Breed Composition.

## 2.1. View statistics with the type is "Specific Year"

Step 1: The user select 1 in 2 statistics in the statistics dropdown list and selects any options that remain and then click on the "Run Query" button

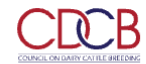

Queries Data Exchange - Special Section - Top Animal Listing Summary Stats - Administration - National Performance Metrics Logout

| N/                              | ATIONAL PERFORM                               |                     | SR is             |
|---------------------------------|-----------------------------------------------|---------------------|-------------------|
|                                 | 1                                             |                     |                   |
| SEARCH FOR   Cattle Goat        | METRIC Breed Composition                      | ✓ STATE All Item(s) | BREED All Item(s) |
| TYPE Specific Year    YEAR 2019 | STATISTICS Cow Breed Composition              | •                   |                   |
|                                 | Cow Breed Composition<br>Herd Breed Threshold |                     |                   |

| ashboard                                          |                                                      |                                    |
|---------------------------------------------------|------------------------------------------------------|------------------------------------|
| opyright © CDCB Ltd. 2020. All Right Reserved     |                                                      | Privacy & Cookie Poli              |
| 2: The resulting area will display all            | information that the user already selected as follow | ws:                                |
| <u>, , , , , , , , , , , , , , , , , , , </u>     |                                                      |                                    |
| SEARCH FOR  Cattle Goat                           | METRIC Breed Composition                             | TE All Item(s)   BREED All Item(s) |
|                                                   |                                                      | =                                  |
| ed Composition of U.S. Dairy Cows in 2019         |                                                      |                                    |
|                                                   |                                                      | Event (SV                          |
| Breed                                             | Number of Cows                                       | Percentage                         |
| Ayrshire                                          | 5,759                                                | 0.2%                               |
| Brown Swiss                                       | 18,882                                               | 0.5%                               |
| Guernsey                                          | 5,548                                                | 0.1%                               |
| Holstein                                          | 3,054,790                                            | 80.7%                              |
|                                                   |                                                      |                                    |
| Jersey                                            | 486,075                                              | 12.8%                              |
| Jersey<br>Milking Shorthorn                       | 486,075<br>4,016                                     | 12.8%                              |
| Jersey<br>Milking Shorthorn<br>Crossbred          | 486,075<br>4,016<br>203,511                          | 12.8%<br>0.1%<br>5.4%              |
| Jersey<br>Milking Shorthorn<br>Crossbred<br>Other | 486,075<br>4,016<br>203,511<br>9,118                 | 12.8%<br>0.1%<br>5.4%<br>0.2%      |

There are two view modes (Data Tables and Graph), after choosing the options then the user can switch between two modes to see how the data displays in tables or in charts. The default view is Data Tables.

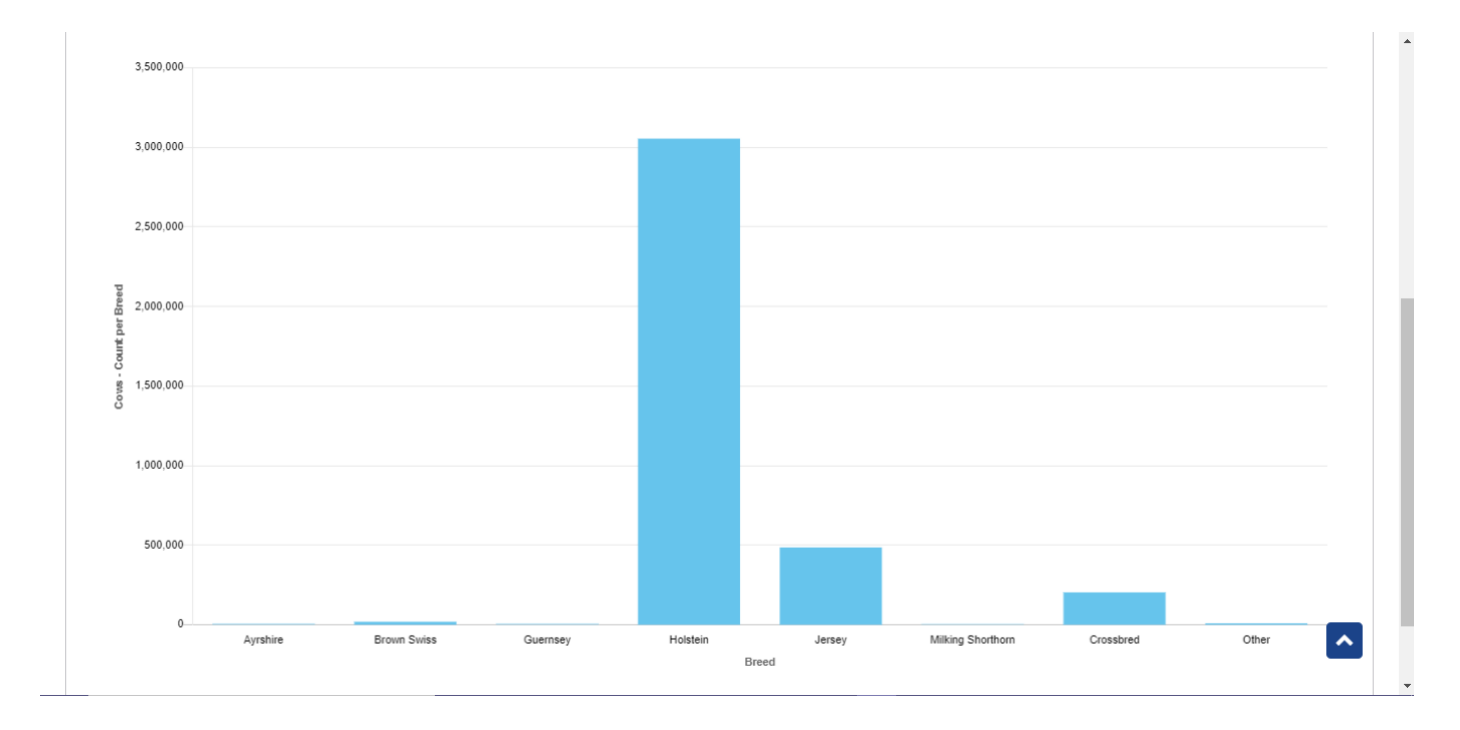

## Step 1: The user select type is "Year Range"

| COLINEA ON LOANT CATILE BIELDING | Queries Data Exch | ange * Special Section * Top Animal Listing Summary Stats * Administration * National Performance Metrics Logout |
|----------------------------------|-------------------|----------------------------------------------------------------------------------------------------|
|                                  | NATIO             | NAL PERFORMANCE METRICS                                                                                          |
|                                  | 250.              |                                                                                                    |
| SEARCH FOR  Cattle Go            | pat               | METRIC Breed Composition                                                                                         |
| TYPE Year Range 🔹                | YEAR 2006 - 2021  | STATISTICS Cow Breed Composition                                                                                 |
| Specific Year                    |                   | Run Query                                                                                                    |
| Year Range                       |                   |                                                                                                    |
|                                  |                   |                                                                                                    |

| Dashboard                                      |                         |
|------------------------------------------------|-------------------------|
| Copyright © CDCB Ltd. 2020. All Right Reserved | Privacy & Cookie Policy |

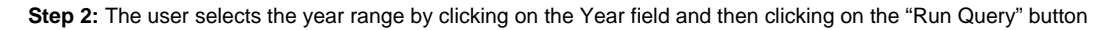

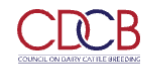

Queries Data Exchange 🔻 Special Section 👻 Top Animal Listing Summary Stats 🌱 Administration 👻 National Performance Metrics Logout

| EARCH FOR 💿 Cat                                                                                    | ile 🔵 Goa                                                                                                | ıt                          |            |                                                                     | METRIC                                 | Breed Comp                                                                                                    | osition 🝷                                                                                                    | STATE All Ite                                                                                                    | m(s) 👻                           | BREED All Item(s)                                                                                                  | •                                                                                                    |
|----------------------------------------------------------------------------------------------------|----------------------------------------------------------------------------------------------------|-----------------------------|------------|---------------------------------------------------------------------|----------------------------------------|----------------------------------------------------------------------------------------------------|----------------------------------------------------------------------------------------------------|----------------------------------------------------------------------------------------------------|----------------------------------|----------------------------------------------------------------------------------------------------|----------------------------------------------------------------------------------------------------|
| YPE Year Range                                                                                     | •                                                                                                    | YEAR                        | 2013 - 201 | 9                                                                   | STATISTICS                             | Cow Breed C                                                                                                    | Composition 🔹                                                                                                    |                                                                                                    |                                  |                                                                                                    |                                                                                                    |
|                                                                                                    |                                                                                                    |                             | < 2010     | <b>2013 - 2019</b><br>2011                                          | > 2012                                 | Run Query                                                                                                    | Clear                                                                                                    |                                                                                                    |                                  |                                                                                                    |                                                                                                    |
|                                                                                                    |                                                                                                    |                             | 2013       | 2014                                                                | 2015                                   |                                                                                                    |                                                                                                    |                                                                                                    |                                  |                                                                                                    |                                                                                                    |
|                                                                                                    |                                                                                                    |                             | 2016       | 2017                                                                | 2018                                   |                                                                                                    |                                                                                                    |                                                                                                    |                                  |                                                                                                    |                                                                                                    |
|                                                                                                    |                                                                                                    |                             | 2019       | 2020                                                                | 2021                                   |                                                                                                    |                                                                                                    |                                                                                                    |                                  |                                                                                                    |                                                                                                    |
|                                                                                                    |                                                                                                    |                             | 2022       | 2023                                                                | 2024                                   |                                                                                                    |                                                                                                    |                                                                                                    |                                  |                                                                                                    |                                                                                                    |
|                                                                                                    |                                                                                                    |                             |            |                                                                     |                                        |                                                                                                    |                                                                                                    |                                                                                                    |                                  |                                                                                                    |                                                                                                    |
|                                                                                                    |                                                                                                    |                             |            |                                                                     |                                        |                                                                                                    |                                                                                                    |                                                                                                    |                                  |                                                                                                    |                                                                                                    |
| shboard                                                                                            |                                                                                                    |                             |            |                                                                     |                                        |                                                                                                    |                                                                                                    |                                                                                                    |                                  |                                                                                                    |                                                                                                    |
| shboard<br>pyright © CDCB Ltd. 2<br>esulting area (<br>jEARCH FOR © Cat                            | 020. All Right<br>vill displa                                                                            | Reserved<br>ay all in       | formatic   | on that the                                                         | USER alr                               | eady sele<br>Breed Compo                                                                                                    | cted<br>sition •                                                                                                    | STATE All Item                                                                                                    | (s) • Bf                         | REED All Item(s)                                                                                                   | Privacy & Cookie I                                                                                                    |
| shboard<br>pyright © CDCB Ltd. 2<br>esulting area (<br>SEARCH FOR © Cat<br>ad Composition of U.S.  | 020. All Right<br>vill displa<br>le Goa<br>Dairy Cows fr                                                 | Reserved<br>ay all in<br>t  | formatic   | on that the                                                         | user alr                               | ready sele<br>Breed Compo                                                                                                    | icted<br>sition •                                                                                                    | STATE All Item                                                                                                    | (s) • Bf                         | REED All Item(s)                                                                                                   | Yrivacy & Cookie I                                                                                                    |
| shboard<br>pyright © CDCB Ltd. 2<br>esulting area (<br>iseARCH FOR © Cat<br>ed Composition of U.S. | 020. All Right<br>vill displa<br>le Goa<br>Dairy Cows fr                                                 | Reserved<br>ay all in<br>t  | formatic   | on that the                                                         | USER AIR<br>METRIC                     | ready sele<br>Breed Compo                                                                                                    | cted<br>sition •<br>Brown                                                                                                    | STATE All Item                                                                                                    | (s) • Bf                         | REED All Item(s)                                                                                                   | Yrivacy & Cookie I                                                                                                    |
| shboard<br>pyright © CDCB Ltd. 2<br>esulting area v<br>EARCH FOR © Cat<br>ad Composition of U.S.   | 020. All Right<br>vill displa<br>le Goa<br>Dairy Cows fr<br>Year                                         | Reserved<br>ay all in<br>It | formatic   | on that the                                                         | USET AIT<br>METRIC<br>Ayrshire<br>ws P | Preed Compo                                                                                                    | Cted<br>sition •<br>Brown<br>Number of Cows                                                                                                    | STATE All Item                                                                                                    | (5) • Bf                         | REED All Item(s) emsey Percentage                                                                                  | Privacy & Cookie I                                                                                                    |
| shboard<br>pyright  CDCB Ltd. 2<br>esulting area v<br>EARCH FOR  Cat<br>d Composition of U.S.      | 020. All Right<br>vill displa<br>le Goa<br>Dairy Cows fr<br>Year<br>2013                                 | Reserved<br>ay all in<br>t  | formatic   | on that the<br>Number of Cov<br>8,934                               | USET AIT<br>METRIC<br>Ayrshire<br>ws P | Pready sele<br>Breed Compo<br>Breed Compo<br>Percentage<br>0.2%                                                                                                    | Instead<br>Instead of the second second | STATE All Item Swiss Percentage 0.6%                                                                              | (s)   Bf Gu Number of Cows 7,283 | REED All Item(s) ernsey Percentage 0.2%                                                                            | rivacy & Cookie I                                                                                                    |
| shboard<br>pyright © CDCB Ltd. 2<br>esulting area v<br>sEARCH FOR © Cat<br>ad Composition of U.S.  | D20. All Right<br>vill displa<br>le Goa<br>Dairy Cows fr<br>Year<br>2013<br>2014                         | Reserved<br>ay all in<br>it | formatic   | Number of Cov<br>8,934<br>8,586                                     | USET AIT<br>METRIC<br>Ayrshire<br>ws P | Preed Compo<br>Breed Compo<br>Percentage<br>0.2%<br>0.2%                                                                                                    | isition                                                                                                    | STATE All Item Swiss Percentage 0.6% 0.6%                                                                         | (s) • Bf                         | REED All Item(s)                                                                                                   | rivacy & Cookie I                                                                                                    |
| shboard  pyright © CDCB Ltd. 2  esulting area v sEARCH FOR  © Cat  ad Composition of U.S.          | D20. All Right<br>vill displa<br>le Goa<br>Dairy Cows fr<br>Year<br>2013<br>2014<br>2015                 | Reserved<br>ay all in<br>t  | formatic   | Number of Cov<br>8,934<br>8,586<br>8,400                            | Ayrshire P                             | Preed Compoor<br>Breed Compoor<br>Precentage<br>0.2%<br>0.2%<br>0.2%                                                                                                    | cted<br>sition •<br>Brown<br>Number of Cows<br>24,482<br>24,408<br>24,214                                                                                                    | STATE         All Item           Swiss         Percentage           0.6%         0.6%           0.6%         0.6% | (s) • Bf                         | REED         All Item(s)           Percentage         0.2%           0.2%         0.2%                             | Yrivacy & Cookie I         ■         ■         ■         ■         ■         ■         ■         ■         ■         ■         ■         ■         ■         ■         ■         ■         ■         ■         ■         ■         ■         ■         ■         ■         ■         ■         ■         ■         ■         ■         ■         ■         ■         ■         ■         ■         ■         ■         ■         ■         ■         ■         ■         ■         ■         ■         ■         ■         ■         ■         ■         ■         ■         ■         ■                                                                                                    |
| shboard<br>pyright © CDCB Ltd. 2<br>esulting area v<br>EARCH FOR © Cat<br>ad Composition of U.S.   | D20. All Right<br>vill displa<br>le Goa<br>Dairy Cows fr<br>Year<br>2013<br>2014<br>2015<br>2016         | Reserved<br>ay all in<br>t  | formatic   | Number of Cox<br>8,934<br>8,586<br>8,400<br>8,005                   | Ayrshire P                             | Preed Compo<br>Breed Compo<br>Percentage<br>0.2%<br>0.2%<br>0.2%<br>0.2%                                                                                                    | cted<br>sition •<br>Number of Cows<br>24,482<br>24,214<br>24,214<br>23,121                                                                                                    | STATE All Item<br>Swiss<br>Percentage<br>0.6%<br>0.6%<br>0.6%                                                     | (s) • BF                         | REED         All Item(s)           Percentage         0.2%           0.2%         0.2%                             | Image: Second second secon         |
| shboard<br>pyright  CDCB Ltd. 2<br>esulting area v<br>iEARCH FOR  Cat                              | D20. All Right<br>vill displa<br>le Goa<br>Dairy Cows fr<br>Year<br>2013<br>2014<br>2015<br>2016<br>2017 | Reserved<br>ay all in<br>t  | formatic   | Number of Cov<br>8,934<br>8,586<br>8,400<br>8,005<br>7,301          | USET AIR<br>METRIC                     | Pready sele<br>Breed Composition<br>Breed Composition | Internet sector of the sector of the sector    | STATE All Item<br>Swiss<br>Percentage<br>0.6%<br>0.6%<br>0.6%<br>0.6%<br>0.6%                                     | (5) • BF                         | REED All Item(s)                                                                                                   | Yrivacy & Cookie I           Yrivacy & Cookie I           Image: State of the state of the state of                                                    |
| shboard<br>pyright  CDCB Ltd. 2<br>esulting area v<br>EARCH FOR  Cat<br>d Composition of U.S.      | D20. All Right<br>vill displa<br>le Goa<br>Dairy Cows fr<br>2013<br>2014<br>2015<br>2016<br>2017<br>2018 | Reserved<br>ay all in<br>t  | formatic   | Number of Con<br>8,934<br>8,586<br>8,400<br>8,005<br>7,301<br>6,637 | USET AIR<br>METRIC<br>Ayrshire<br>ws P | Percentage<br>0.2%<br>0.2%<br>0.2%<br>0.2%<br>0.2%<br>0.2%                                                                                                    | Brown           Number of Cows           24,482           24,482           24,482           24,214           23,121           22,299           20,711                                                                                                    | STATE All Item<br>Swiss<br>Percentage<br>0.6%<br>0.6%<br>0.6%<br>0.6%<br>0.6%<br>0.6%                             | (s)                              | REED         All Item(s)           Percentage         0.2%           0.2%         0.2%           0.2%         0.2% | Image: Second second second |